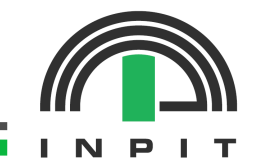

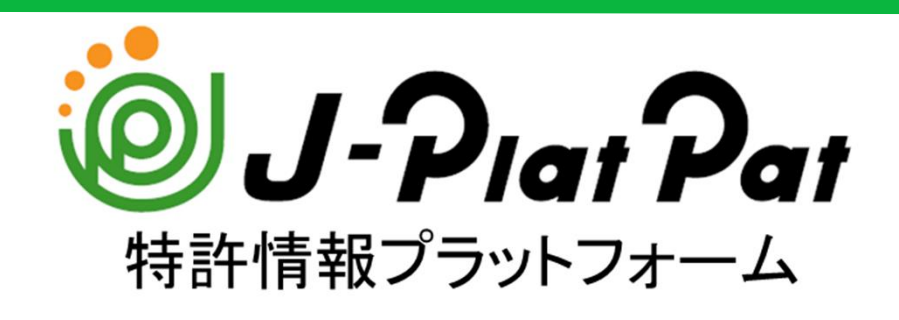

# 初心者向け講習会

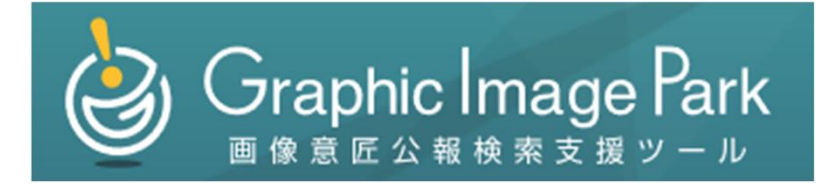

### 2025年7月31日(木) 意匠編

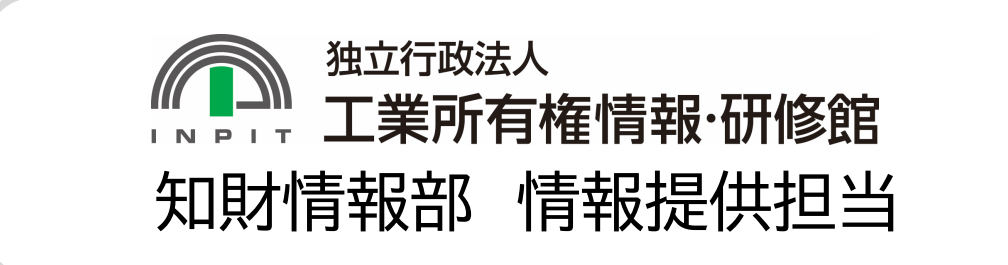

# 目次

### 

#### 1. 押さえておきたい意匠制度の基本

- (1)意匠法での「意匠」とは
  (2)意匠権が認められるためには
  (3)意匠出願・審査の流れ
  (4)公報発行の目的
  (5)意匠調査の必要性(メリット)
- 2. J-PlatPatとは
- 3.簡易検索を使ってみる
- 4. 意匠公報を見てみる
- 5.詳細検索を使ってみる
- (1)番号から検索する
  (2)キーワードから検索する
  (2.1)個人名から検索する
  (2.2)法人名から検索する
  (2.3)物品名から検索する
  (3)分類から検索する
- 6. 経過情報を確認する
- 7. 便利機能の紹介

Graphic Image Park 画像意匠公報検索支援ツール

- 1. Graphic Image Park とは
- 2. GrIPの利用方法
- 3.注意事項

### (1) 意匠法での「意匠」とは

 $\mathcal{O}$ 

#### <mark>意匠</mark>とは、 (1)「物品」「建築物」「画像」

(2) 「カタチ・模様(+色)」

#### という2つの要素からなるデザイン(法第2条)

| 「物品」         | 視覚で捉えられる製品 <製品として認められないものの例> ・町並みなどのデザイン ・打ち上げた花火(花火玉は物品に該当)                                                                                       |
|--------------|----------------------------------------------------------------------------------------------------|
| 「カタチ・模様(+色)」 | 視覚で捉えられる形態(デザイン) <形態として認められないものの例> <ul> <li>・ネクタイの結び目(ネクタイ自体の形態(デザイン)ではない)</li> <li>・砂糖のような粉状体(角砂糖は対象になる)</li> <li>・水などの分子構造(視覚で捉えられない)</li> </ul> |

2

#### (2) 意匠権が認められるためには

意匠権を取得するためには、特許庁に出願し、審査を受ける必要がある。審査においては、**意匠の工業上利用可能性、新規性及び創作非容易性などの要件**が審査され、 要件を具備していると認められれば意匠権が付与される。

#### 意匠権が認められるための主な要件

| 工業上利用可能性                                                                                                    | 新規性                                                                                               | 創作非容易性                                                     |
|----------------------------------------------------------------------------------------------------|---------------------------------------------------------------------------------------------------|------------------------------------------------------------|
| 工業上利用できなければな<br>らない(量産可能であるこ<br>と)!                                                                                     | 新しいものでなければなら<br>ない!                                                                               | 容易に創作できるものでは<br>いけない!                                      |
| <ul> <li>・自然物を意匠の主体にしたもので量産できないもの</li> <li>→×</li> <li>例:盆栽、観賞植物</li> <li>・純粋美術の分野に属する著作物→×</li> <li>例:絵画、彫刻</li> </ul> | <ul> <li>・出願前に公然に知られている→×</li> <li>例:刊行物(意匠公報、書籍、雑誌、新聞、カタログ、パンフレットなど)、インターネット上に掲載されている</li> </ul> | ・通常の知識を有する者が<br>容易に創作することができ<br>たと認められる意匠→X<br>例:エッフェル塔の置物 |

#### (3) 意匠出願・審査の流れ

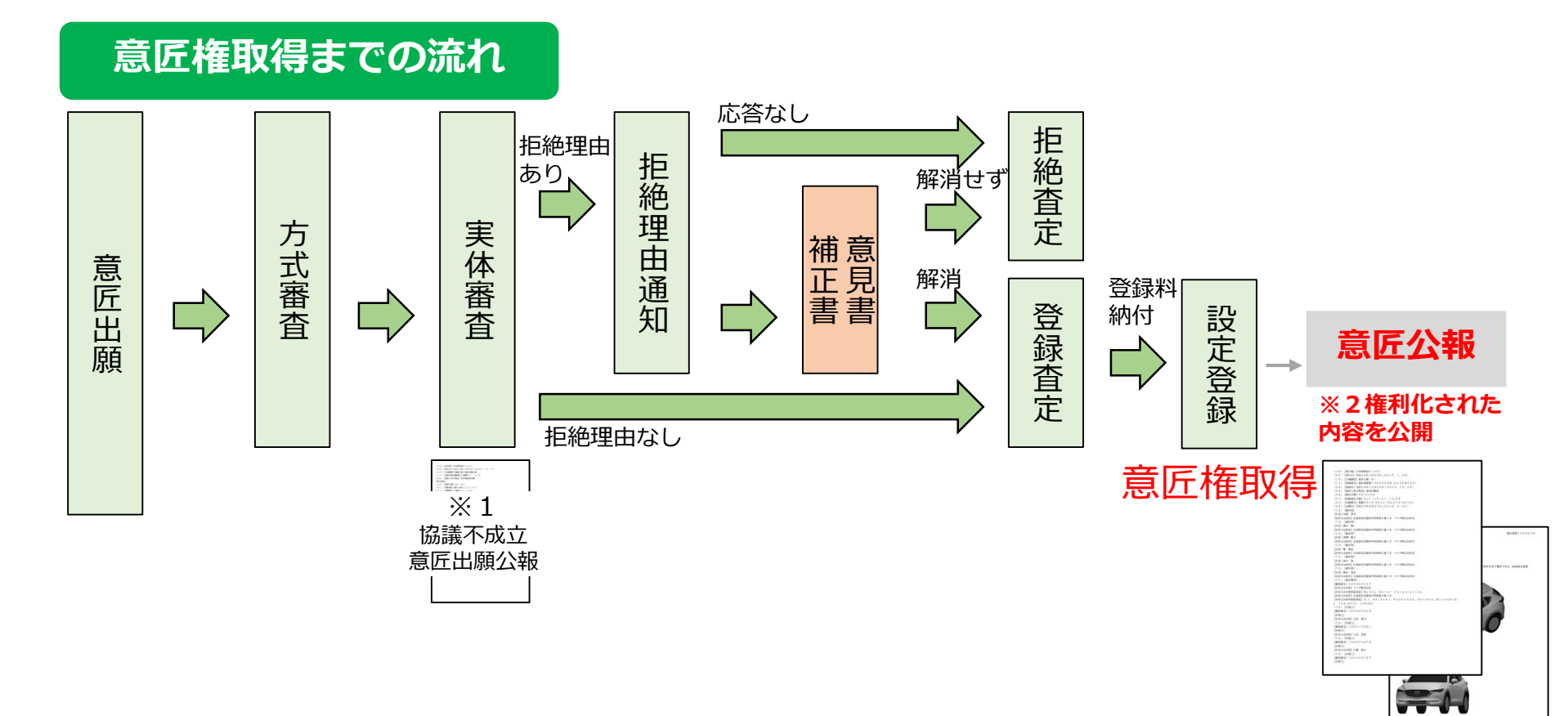

※1 同日に同じあるいは類似する2つ以上の出願がある場合は、出願人らの協議により登録を受ける出願を決定するが、協議が成立しない場合には、いずれの出願も登録を受ける ことができない。

この場合に、それらの出願の内容を公示することを目的に「協議不成立意匠出願公報」が発行される。

※2秘密意匠の場合は、設定登録後に発行される公報には、意匠に係る物品、意匠分類、創作者、意匠の説明、図面等が掲載されない。秘密期間の満了後に同じ意匠登録番号で再 度意匠公報が発行され、秘密部分が明らかとなる。

### (4)公報発行の目的

#### 意匠制度の目的は・・・

| 特許法第1条   | 発明の保護及び利用を図ることにより、発明を奨励し、もつて産業の発達に寄与することを目的とす<br>る。                   |
|----------|-----------------------------------------------------------------------|
| 実用新案法第1条 | 物品の形状、構造又は組合せに係る考案の保護及び利用を図ることにより、その考案を奨励し、もつ<br>て産業の発達に寄与することを目的とする。 |
|          |                                                                       |
| 意匠法第1条   | 意匠の保護及び利用を図ることにより、意匠の創作を奨励し、もつて産<br>業の発達に寄与することを目的とする。                |

意匠(デザイン)の創作は、物品のより美しい外観、より使い勝手のよい外観を 探求するものである。

しかし、物品の外観は目で見て理解することができ、他者の創作物であっても容 易に模倣することができるため、オリジナルを模倣した意匠が流布すると、健全 な産業の発達に支障が生じることがある。

意匠制度では、新しく創作した意匠を創作者の財産として保護を図る一方、その 権利を公開することにより、さらなる創作を奨励し、もって、**産業の発達に寄与** することを目的としている。

そして特許庁では、 意匠を公開する手段として各種<mark>公報を発行</mark>している。

### (5)意匠調査の必要性(メリット)

#### ●動向調査

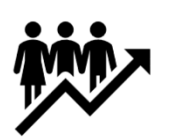

| ①デザインの動向把握                   | 開発を予定している商品が属する分野におけるデザ<br>インの変遷を把握し、他社の意匠と差別化する等の<br>開発のヒントを得る |
|------------------------------|-----------------------------------------------------------------|
| <ol> <li>②他社の動向把握</li> </ol> | 競合企業がどのようなデザイン傾向であるか調べる                                         |

#### ●先行意匠調査(新規性・創作非容易性・権利抵触調査)

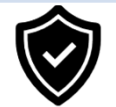

| ①意匠出願の前確認 | 自社のデザインが意匠権になりそうか事前に判断 |
|-----------|------------------------|
| ②出願戦略の検討  | 類似意匠がある場合は出願内容を調整      |
| ③知財リスクの回避 | 他社の権利に抵触しないか確認する       |

【その他の目的】 ●意見書等の参考として

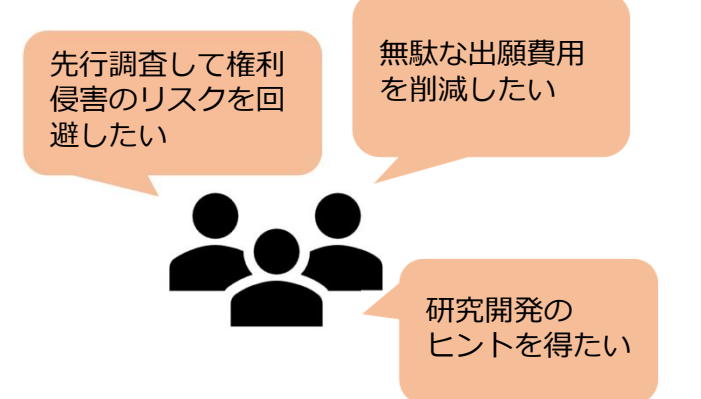

# 2. J-PlatPatとは

無料&会員登録不要で、特許、実用新案、意匠、商標に関する公報情報等を 検索・調査することができるサービス。日々、特許庁と連携して、情報提供を実施。

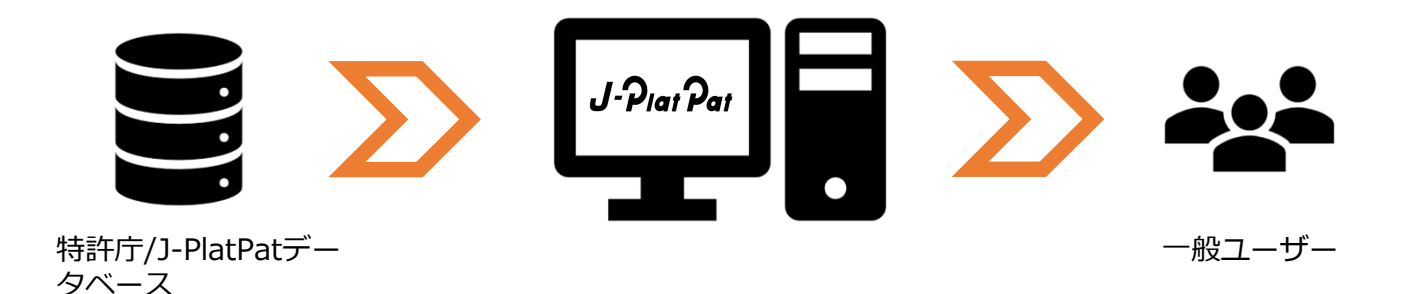

#### J-PlatPatのアクセス方法

(1)検索エンジンで
 「JPP 特許」
 「JPP 意匠」等と検索。
 (2)トップにヒットする
 「j-platpat」または
 「特許情報プラットフォーム | J-PlatPat」
 <u>https://www.j-platpat.inpit.go.jp/</u>
 をクリック。

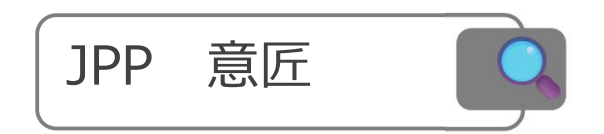

 J-PlatPat https://www.j-platpat.inpit.go.jp
 特許情報プラットフォーム | J-PlatPat [JPP]
 商標番号照会・商標検索・日本国周知・著名商標検索・不登録標 役務名検索.
 日本国周知・著名商標検索
 日本国周知・著名商標検索
 市本国周知・著名商標検索
 市本国周知・著名商標検索

商標. 商標番号照会; 商標検索; 日本国周知・著名商標検索; 不

# 2. J-PlatPatとは

#### J-PlatPatで見られるもの=公報と考えていただき差し支えない。 原則、公報発行当日から検索可能! 逆に言うと、公報が発行されていない案件は見られない。 ※公報にはない+aの情報(点線部分)もあり。

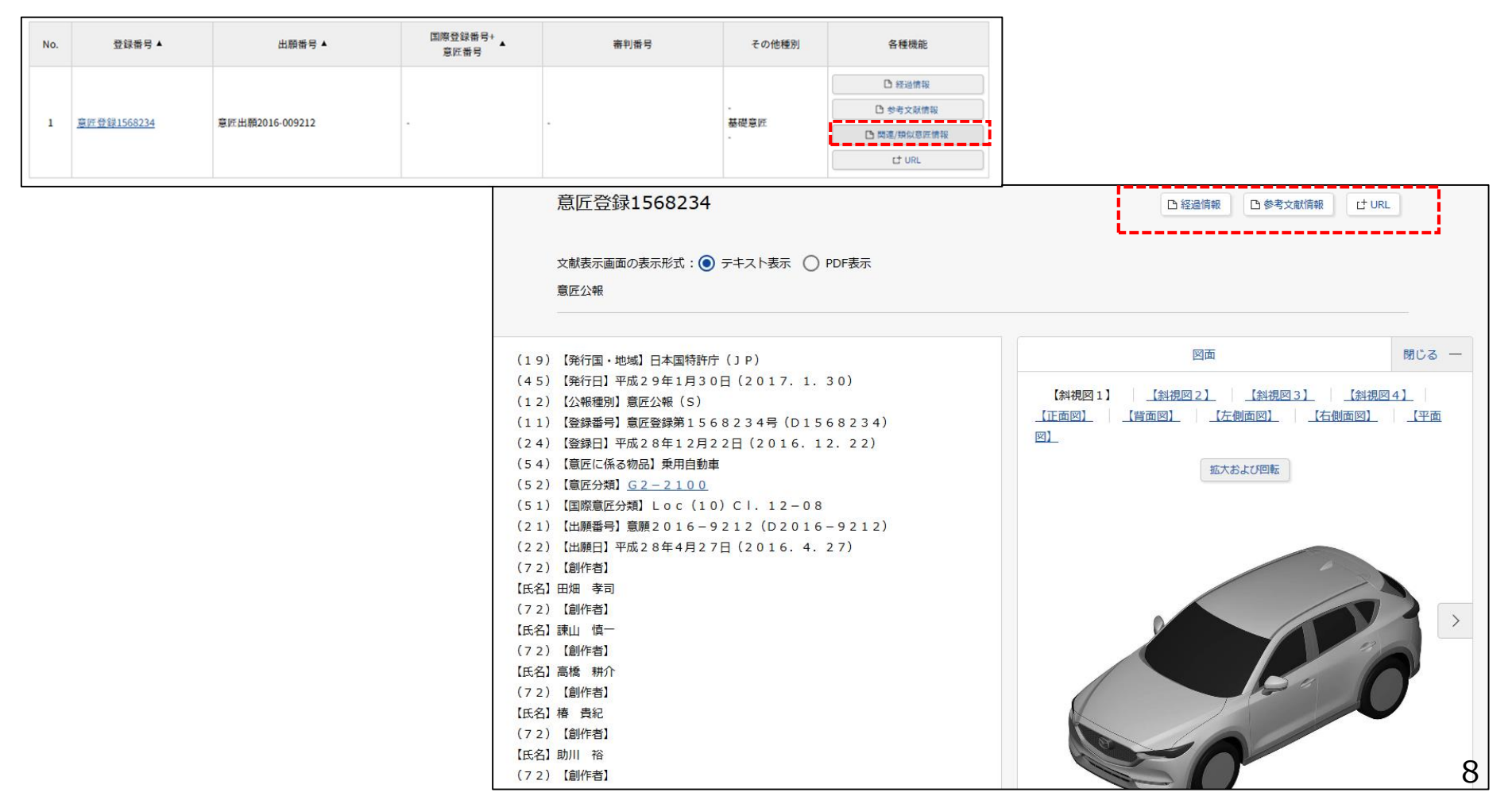

# 2. J-PlatPatとは

|                | 『グローバルナビゲーショ                                             | ン 「ハルプデスク (平日9:00-20:<br>いの3-3588-2751 | English     サイトマップ     ヘルプ一覧       200)        ・ハ・・・・・・・・・・・・・・・・・・・・・・・・・・・・・・ |
|----------------|----------------------------------------------------------|----------------------------------------|---------------------------------------------------------------------------------|
| 特許·実用新案        | 意匠                                                       | 商標                                     | 審判                                                                              |
| ! 重要なお知らせが2件あり | ります                                                      |                                        | 開く +                                                                            |
|                |                                                          |                                        |                                                                                 |
|                |                                                          |                                        |                                                                                 |
|                |                                                          |                                        |                                                                                 |
|                | <u>in 10 0</u>                                           |                                        |                                                                                 |
| マホで開くと・        | <ul> <li>・ ・ ・ ・ ・ ・ ・ ・ ・ ・ ・ ・ ・ ・ ・ ・ ・ ・ ・</li></ul> | MENU                                   | 注试则 (特許 /音)                                                                     |
|                | ! 重要なお知らせが5件あります                                         | +                                      | /商標)の検索は                                                                        |
|                |                                                          |                                        | アちらから                                                                           |
|                | Q 簡易検索                                                   | ▶ ヘルプ                                  |                                                                                 |
|                |                                                          | 月新案                                    |                                                                                 |
|                | ○ 意匠 ○ 商標                                                |                                        |                                                                                 |
|                |                                                          |                                        |                                                                                 |
|                | 例1)人工知能例2)2019-00012X                                    |                                        |                                                                                 |
|                | Q 検索                                                     |                                        |                                                                                 |

### 3. 簡易検索を使ってみる

**簡易検索とは?** 詳細な条件を指定せず、キーワードや番号で簡単に検索するメニュー。

例:「**マツダが出願している自動車**」についての意匠を調べるには?

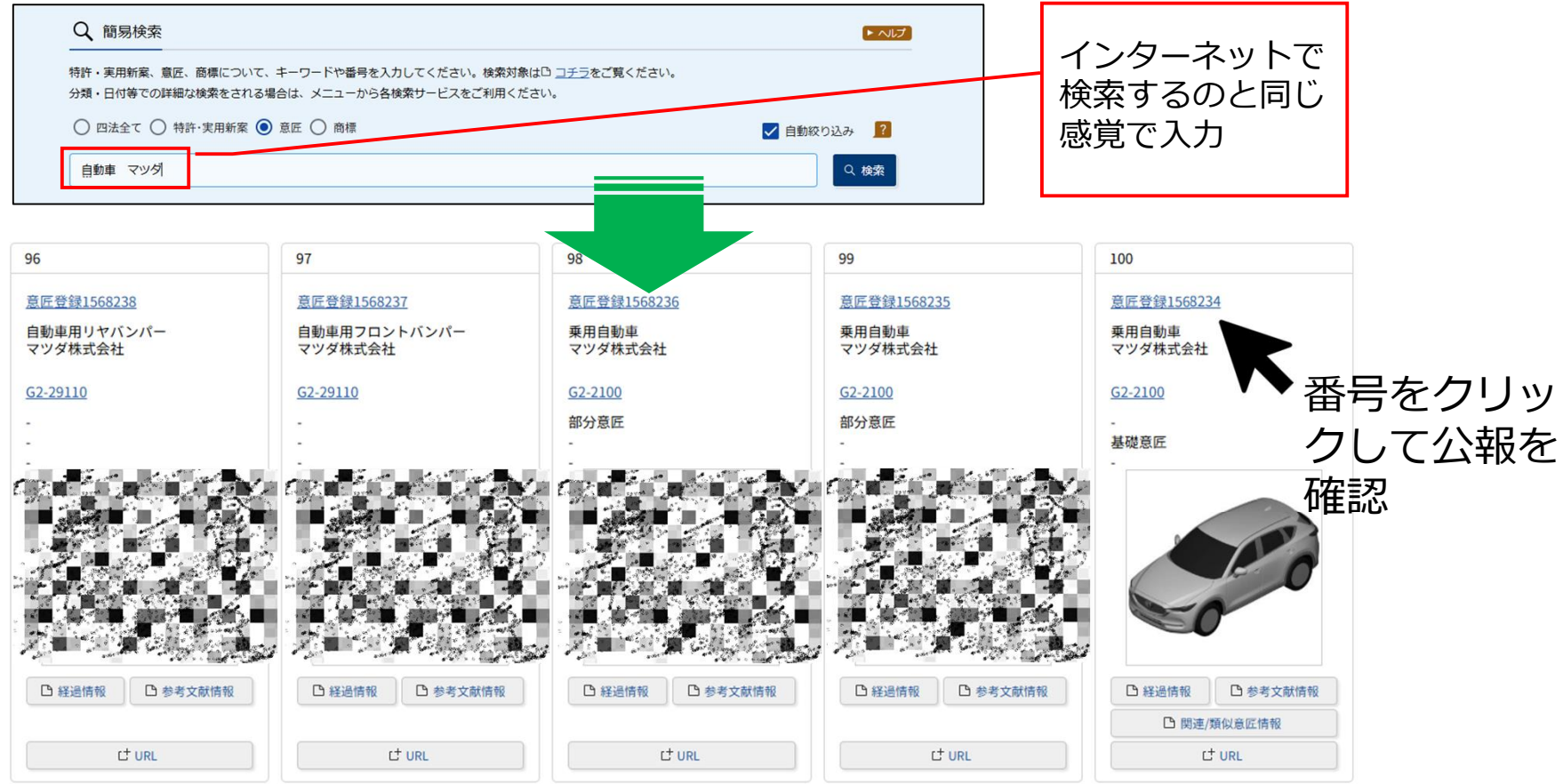

# 4. 意匠公報を見てみる

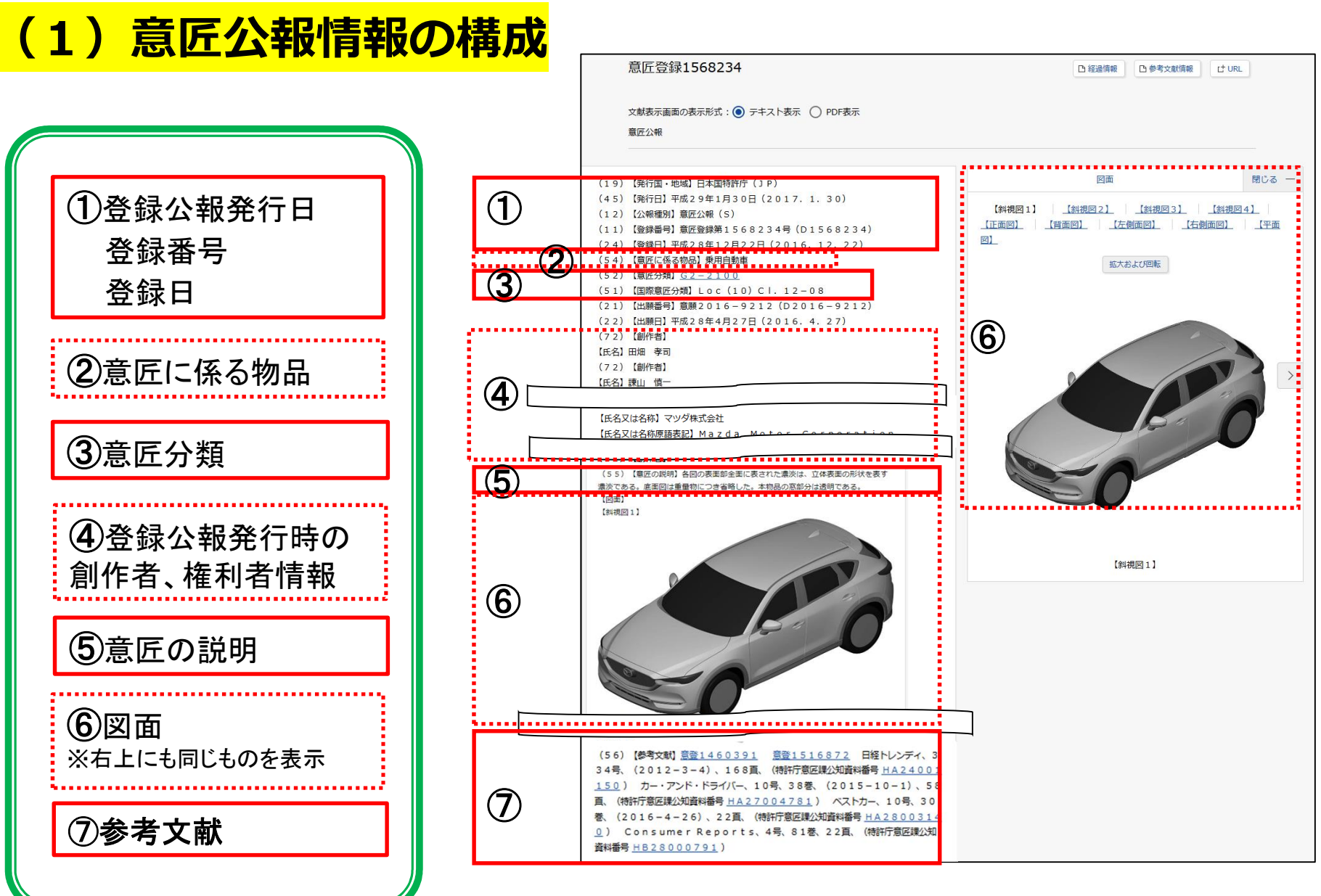

# 4. 意匠公報を見てみる

### (2) 公報から得られる情報

意匠公報には、具体的にどのような創作をしたのか、当業者が実施できる程度に創作 の内容が正確かつ簡明に記載されている。

| 意匠公報の項目    |                                                                                                    |
|------------|----------------------------------------------------------------------------------------------------|
| 意匠に係る物品    | 意匠がどのような物品、建築物の用途又は画像の用途に係るものであるか分<br>かるように、例えば「机」や「いす」、「販売店」、「情報表示用画像」な<br>どのように具体的に記載。                                                     |
| 意匠に係る物品の説明 | 使用の目的、使用状態など、物品、建築物又は画像の用途及び機能についての理解を助ける説明が記載。<br>意匠に係る物品の欄に記載した名称が、出願時にすでにそれらの物品等を表す一般名称として普通に使われており、使用の目的、使用状態などが明らかであるものについては記載がない場合がある。 |
| 意匠の説明      | 省略した図の特定や透明箇所を特定する表現など、意匠の理解を助ける説明<br>が記載。                                                                                                   |
| 図面         | 意匠を明確に表すために十分な数の図が記載。<br>例えば、正投影図法による六面図(正面図、背面図、左側面図、右側面図、<br>平面図及び底面図)や斜視図などを基本とし、必要に応じて、断面図や拡大<br>図が加えられる。                                |
| 参考文献       | 意匠の審査判断を明確化するためにユーザーサービスとして当該案件の新規<br>性、創作非容易性を判断するうえで参考とした文献を掲載                                                                             |

#### 簡易検索にはこんな特徴(デメリット)が・・

・検索対象項目が限られる(意匠なら、意匠に係る物品/物品名/原語物品名・出願人/権利 者等)

例:「ドローン」と検索 → 検索対象項目に「ドローン」が含まれていないが、検索 項目"以外"に「ドローン」と記載されている場合は、検索結果として表示されない。

#### ・細かい検索条件が設定できない

(一般的な検索エンジンと同様の使い方なので、入力したキーワードすべてを含む文献 をただ検索する。)

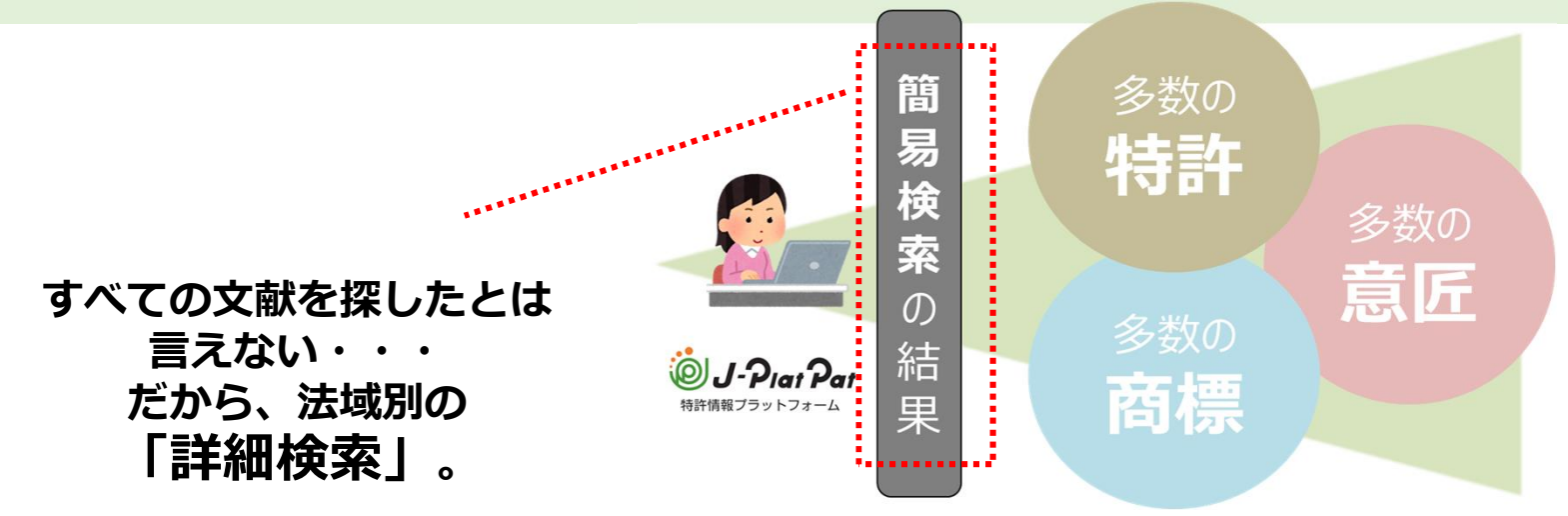

解説動画: あなたの検索、大丈夫?つまずきポイント解決!~簡易検索の落とし穴編~ <u>https://youtu.be/hx2Ll8vwWyU</u>

#### 【参考】意匠の検索に関するメニュー

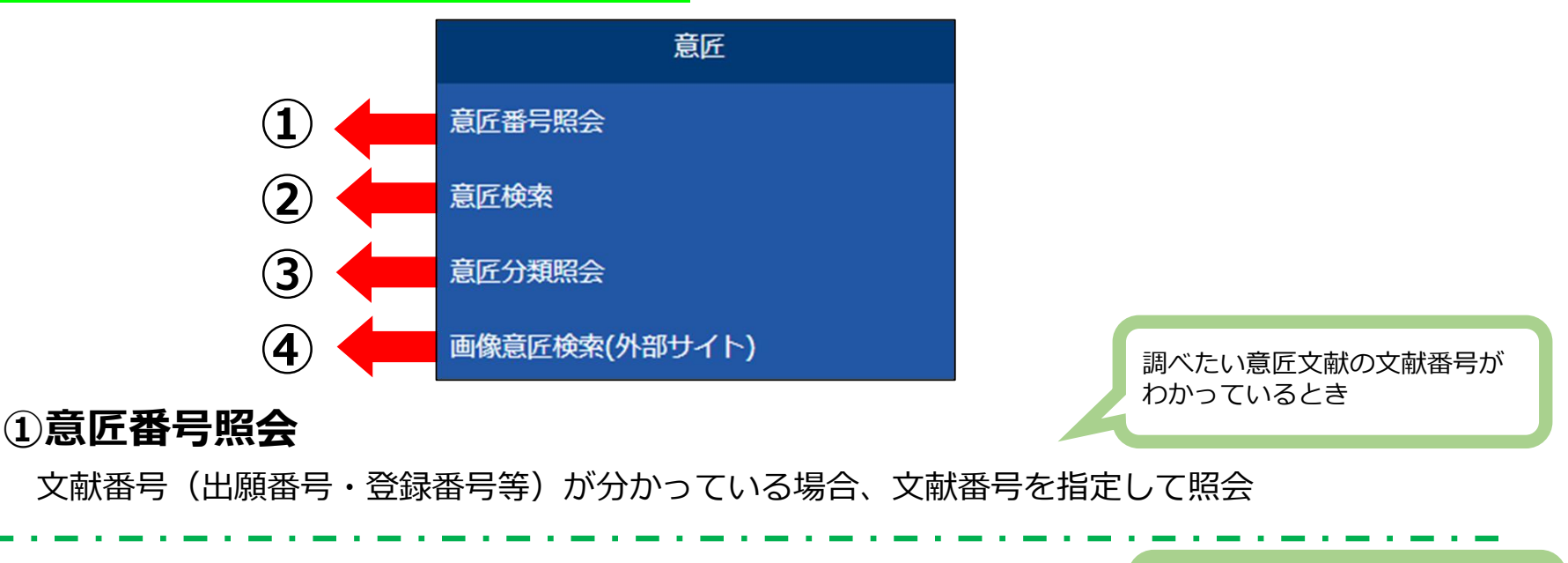

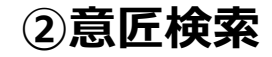

物品名や出願人名等のキーワードや、意匠分類を用いて検索

#### 調べたい意匠文献の文献番号が わかっていないとき

#### ③意匠分類照会

意匠分類の分類表を照会したり、分類記号又はキーワードで意匠分類を照会

#### ④画像意匠検索(外部サイト)

画像意匠について蓄積イメージと比較したい画像のデータを入力して検索

### (1)番号から検索する

#### ・・・目的の意匠文献を確実に表示させる形として有効

| 意匠番号照会                   |                                                                                                    |
|--------------------------|----------------------------------------------------------------------------------------------------|
|                          | Q 意匠番号照会<br>文献番号から国内公報、公知資料、外国公報を照会できます。                                                                                               |
|                          | <ul> <li>入力種別</li> <li>● 番号入力 入力した番号単独で検索します。番号を複数入力する場合は、それぞれをスペースで区切り入力してください。</li> <li>● 番号範囲入力 指定した番号の範囲で検索します。</li> </ul>         |
|                          | 番号種別 番号                                                                                                    |
|                          | 登録番号         V                                                                                                    < |
|                          | ◎ 削除                                                                                                    |
|                          | 公知資料番号     マ<       例)     HJ2700123X HJ2700123X00                                                                                     |
|                          | ⊗ 削除                                                                                                    |
| 番号種別を選択し、 <mark> </mark> | 出願番号 v 己 例) 2018-00012X 2018-12X H30-00012X                                                                                            |
| <del>省万</del> をここに入力。    | ◎ 削除                                                                                                    |
| !                        | 国際登録番号+意匠番号 🗸 🗗 例)DM/1234567A-100                                                                                                    |
|                          | <ul> <li>◎ 削除 ● 追加</li> <li>□ 関連一括照会 □ 類似一括照会</li> </ul>                                                                               |
|                          | Q 照会 クリア                                                                                                    |

#### 例:出願番号が「2016-009212」の意匠を調べるには?

| 番号種別<br>出願番号<br>出願番号<br>登録番号 |                                       | ①プルダウ】<br>より"出願番                       | ンリスト<br>詩号"を選択    | ②番号               | を入力                     | 全角半角不問                                                                                                  |       |
|------------------------------|---------------------------------------|----------------------------------------|-------------------|-------------------|-------------------------|----------------------------------------------------------------------------------------------------|-------|
| 国際登録番号<br>(審判番号<br>公知資料番号    | 3+意匠番号                                | 番号種別<br>出願番号                           | ~ [Ē              | 番号<br>3 2016-9212 |                         |                                                                                                    |       |
| 五四四一四四                       | FA 19,                                |                                        | _                 |                   |                         | スペースで区切                                                                                                 | って複数を |
| 「意匠                          | 公報」への                                 | リンク                                    |                   |                   |                         | 同時に調べるこ                                                                                                 | とも可能! |
| 「意匠」                         | 公報」への<br>No. <sup>登録番号▲</sup>         | <b>リンク</b>                             | 国際登録番号+<br>意匠番号   | 審判番号              | その他種別                   | う時に調べるこ<br><sup>各種機能</sup>                                                                              | とも可能! |
| 「意匠                          | <b>公報」への</b><br>No. <sup>登録番号</sup> ▲ | <b>リンク</b>                             | 国際登録番号+<br>意匠番号   | 審判番号              | その他種別                   |                                                                                                    | とも可能! |
| 「意匠」                         | 公報」への No. 登録番号▲ 意匠登録1568234           | <b>リンク</b><br>出願番号▲<br>意匠出願2016-009212 | 国際登録番号+<br>意匠番号   | 審判番号              | その他種別<br>-<br>基礎意匠      | <ul> <li>う時(こ調べるこ</li> <li><sup>各種機能</sup></li> <li>D 経過情報</li> <li>D 経過情報</li> <li>D 参考文就情報</li> </ul> | とも可能! |
| 「意匠」                         | 公報」への No. 登録番号▲ 意匠登録1568234           | <b>リンク</b><br><sup>出願番号▲</sup>         | 国際登録番号+<br>意匠番号 ▲ | 審判番号              | その他種別<br>-<br>基礎意匠<br>- | <ul> <li>         ・         ・         ・</li></ul>                                                       | とも可能! |

#### 協議不成立の場合は「協議不成立意匠出願公報」へのリンク

| No. | 登録番号 ▲ | 出願番号 ▲                 | 国際登録番号+<br>意匠番号 | 審判番号 | その他種別          | 各種機能               |
|-----|--------|------------------------|-----------------|------|----------------|--------------------|
| 1   |        | <u>協議不成立平11-000148</u> | -               |      | 部分意匠<br>-<br>- | L <sup>±</sup> URL |

### (2) キーワードから検索する

#### …キーワードを組み合わせて 自分の目的に合った文献を見つける

~ ~いしプ

----

11

 $^+$ 

+

| 意匠検索                          |                                                                                                    |           |
|-------------------------------|----------------------------------------------------------------------------------------------------|-----------|
|                               | Q、意匠検索                                                                                                    |           |
| [文献種別]<br>選択<br>[文献種別]の詳細を    | <br>日本意区分類/Dターム等から、国内公報、公知資料、外国公報を検索できます。<br>検索項目を選択し、検索キーワードを入力してください。(検索のキーワード内は、スペース区切りでOR 検索します。)<br>検索項目によって検索可能な範囲が異なりますのでご注意ください。(DE <u>詳細はこちら</u> )<br>分類情報についてはDE <u>意応分類開会</u> を参照ください。 |           |
| 設定する場合は、「詳細設定」を押して選択          | □ 検索条件を読み込む  ▶ 検索のヒント                                                                                                    |           |
| 和設定」で作して選択。                   | 文献種別                                                                                                    | 詳細設定 +    |
|                               | ✓ 国内公報 all 公知資料 外国公報                                                                                                    |           |
| <mark>[検索キーワード]</mark> 入<br>力 | 検索キ= フラド<br>株素項目 キーワード<br>意匠に係る物品/物品名/原語物品名 ✓ ピ 例)乗用目動車<br>◎ 用除 AND                                                                                                    | ·····     |
| 「検索項目」を選択し、                   | 日本意匠分類/Dターム > ピ 例) G22100                                                                                                    | 旧分類<br>変換 |
| ※「検索項目」により、                   | <br>♥ HISK ● X630                                                                                                    |           |
| 入力方法が異なるため、                   | <br>除外キーワード 検索から除外するキーワードを指定します。                                                                                                    | ₩< +      |
| 詳細はヘルフを参照す<br>ること。            | 検索オプション                                                                                                    | 凲< +      |
|                               | オプション指定:なし                                                                                                    |           |
| 検索項目」は"追加"<br>で増やす。           |                                                                                                    | 検索条件を保存   |

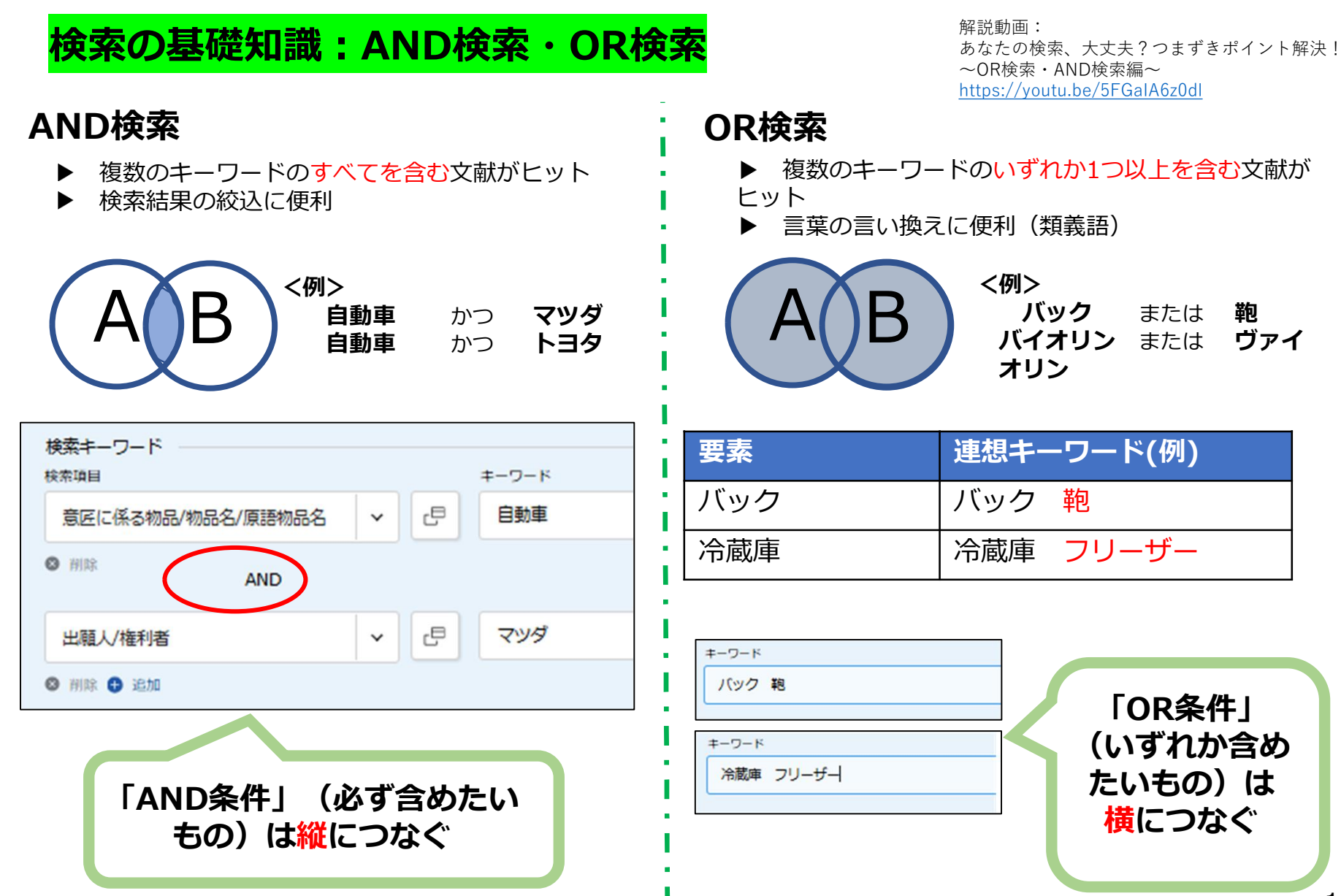

### (2.1) 個人名から検索する

#### 例:「**中松 義郎」氏が出願人等**である意匠を調べるには?

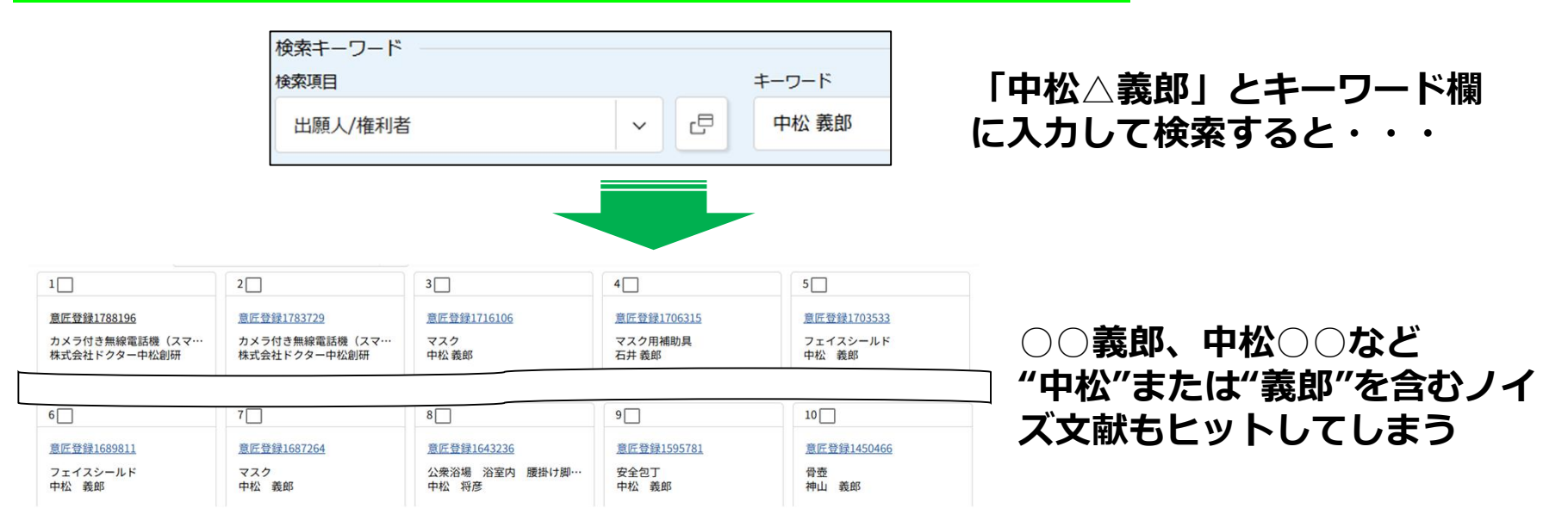

#### <u>ノイズが生じる理由</u>

キーワード入力欄でスペースを使用すると、「OR検索」となってしまう。 (中松 義郎⇒ 中松または義郎を含む文献を検索)

個人名で検索を行うときは"<mark>中松義郎"のように</mark>"姓"、"名"間にスペースの入力を行わない。

### (2.2) 法人名から検索する

例:「株式会社ニップン」が出願人である意匠を検索するには? ただし、2021年途中までは、「日本製粉株式会社」という社名だった。

J-PlatPatで検索できる情報は、<mark>公報発行時の情報</mark>で、自動的に更新されないため (一部例外有) 、新社名での検索だけでは不十分。

| 出願人/権利者 ~ 日 株式会社ニップン | 検索キーワード<br>検索項目 |   |   | キーワード    |
|----------------------|-----------------|---|---|----------|
|                      | 出願人/権利者         | ~ | Ŀ | 株式会社ニップン |

| Q 検索結果- | -覧   |      |  |
|---------|------|------|--|
| 国内公報    | 公知資料 | 外国公報 |  |
| (13)    | (-)  | (-)  |  |

「株式会社ニップン」で検索しても、出願人名に「日本製粉株式会社」 と記載されている文献(公報)はヒットしない・・・

#### ・・・ここでOR検索の出番! 新旧社名を横並びに入力することで、漏れのない検索が可能。

| 快楽モーノート |   |   |                   |
|---------|---|---|-------------------|
| 検索項目    |   |   | キーワード             |
| 出願人/権利者 | ~ | ₽ | 株式会社ニップン 日本製粉株式会社 |

| [    | -覧   |      |  |
|------|------|------|--|
| 国内公報 | 公知資料 | 外国公報 |  |
| (45) | (-)  | (-)  |  |

### (2.3) 物品名から検索する

#### 例:物品名が「**かばん」**である意匠を検索するには?

| 検索キーワード           |   |   |       |  |
|-------------------|---|---|-------|--|
| 検索項目              |   |   | キーワード |  |
| 意匠に係る物品/物品名/原語物品名 | ~ | æ | かばん   |  |
|                   |   |   |       |  |

| □ 検索結果- | -覧   |      |  |
|---------|------|------|--|
| 国内公報    | 公知資料 | 外国公報 |  |
| (1418)  | (-)  | (-)  |  |

◆「かばん」だけでなく、「かばん」という語を含む「かばん用生地部品」 「かばん用仕切り具」等や、検索目的とは相違する「動物用移動かばん」 「釣用かばん」等がヒットする

#### ⇒検索ノイズの発生

◆「鞄」「カバン」「バック」等や平成11(1999)年以前の意匠公報案件が ヒットしない

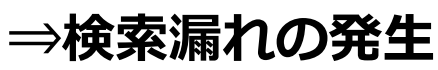

### (3) 分類から検索する

#### 日本意匠分類とは?

| 日本意匠分類 | 物品の用途に主眼をおき、必要に応じて機能等の概念を<br>用いて構成された分類。すべての文献1件につき1分類が<br>付与される。出願日や公知日が2005年以降の文献には現<br>行の日本意匠分類が付与され、2004年以前の文献には旧<br>日本意匠分類が付与されているため、新旧の分類を使い<br>分けて検索をする必要がある。 |
|--------|----------------------------------------------------------------------------------------------------|
| Dターム   | 日本意匠分類を形状や模様等の観点から細分化したもの。<br>Dタームは分類によって展開があるものとないものがあり、文献の内容に応じて付与される。<br>また、文献1件につき複数のDタームが付与されるものも<br>ある。                                                        |
| 画像意匠分類 | 画像を含む意匠に付与される分類。日本意匠分類の小分<br>類の末尾に分類記号 「W」が付与される。                                                                                                    |

### (3)分類から検索する

#### 日本意匠分類・Dタームの構成

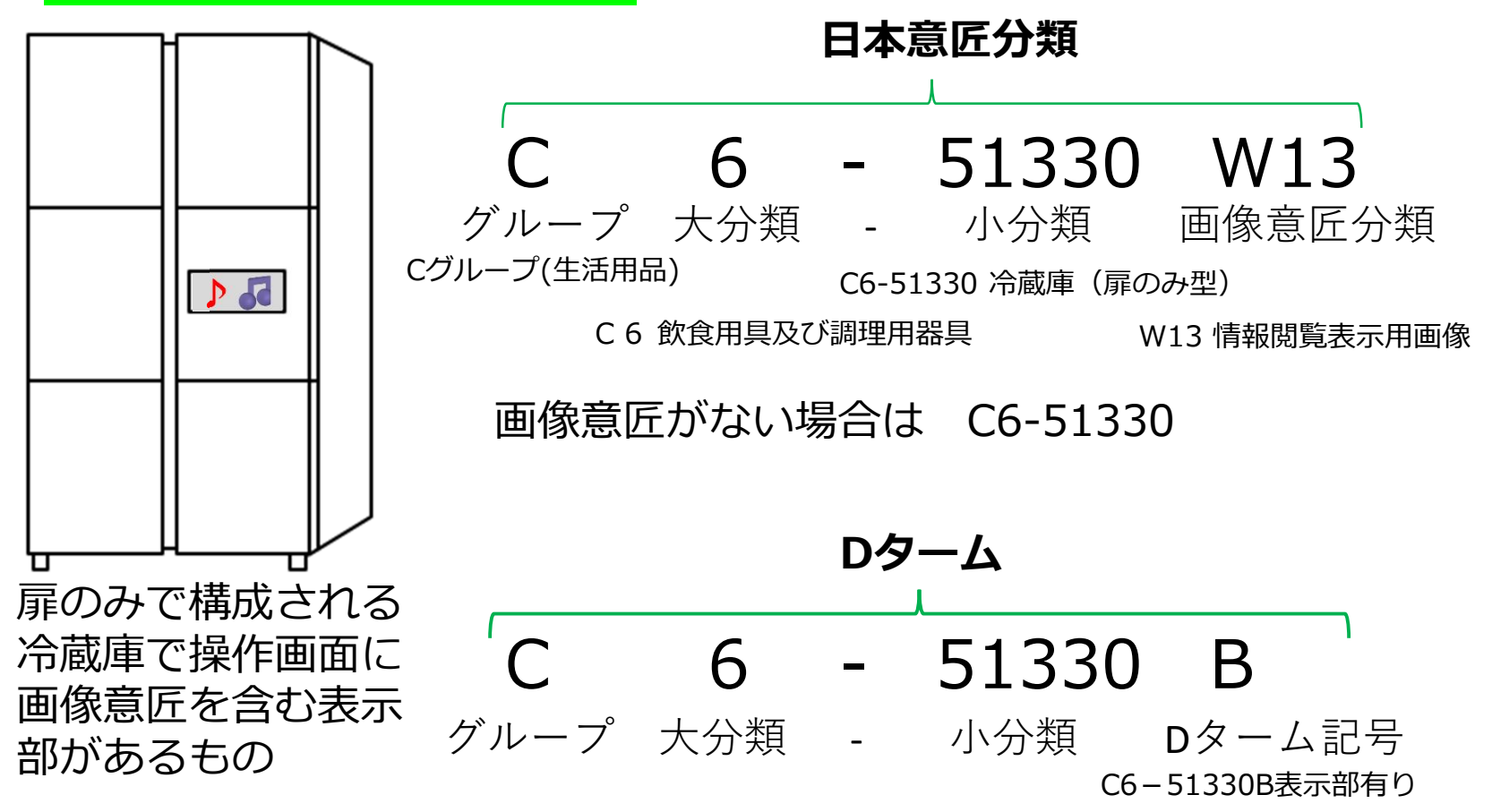

### (3)分類から検索する

#### 分類検索のメリット・デメリット

| +          | ーワードを使った検索                             |   | 分類を使った検索                     |
|------------|----------------------------------------|---|------------------------------|
| $\bigcirc$ | 簡単に検索ができる。                             | × | 分類に関する知識が必要。                 |
| ×          | 検索ノイズが発生する。また<br>検索漏れが起こる可能性があ<br>る。   | 0 | 表記ゆれによる検索漏れが<br>起こらない。       |
| ×          | 検索できる年代に限りがある。<br>※平成12(2000年)以降の文献が対象 | 0 | 意匠登録第1号から現在まで<br>の意匠公報を検索可能。 |

例 : 物品名が**「かばん」**日本意匠分類**「B4-10」**である意匠を検索

| 検索方  | 法 | ヒット    | <b>~件数</b> |  |
|------|---|--------|------------|--|
| 簡易検索 |   | 1,823件 |            |  |
| 物品名  |   | 1,418件 |            |  |
| 乙米石  | 新 | 3,065件 |            |  |
| 刀积   | 旧 | 4,509件 | 7,3741+    |  |

簡易検索や物品名からの検索で は検索漏れが多数発生! 意匠の文献調査では分類検索は 非常に重要

### (3)分類から検索する

#### 適切な分類を見つけるための予備検索

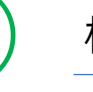

検索項目を「意匠に係る物品/物品名/原語物品名」として、キーワードを入力する。

- ●検索項目を「意匠に係る物品の説明」とし調査対象の意匠の機能及び用途を表 す語句を可能な限り表記のゆれを意識し列記しor条件でつなぐ。このことにより連想できなかった語句の抽出を行う。
- ●検索項目「意匠に係る物品/物品名/原語物品名」に新たに抽出した語句を加え、 or条件でつなぐ。

検索期間を2005年以降とする。

●旧分類付与対象を除外するため、検索オプションで日付指定日項目を「出願日」とし、始期のみに20050101を指定し検索を行う。

検索でヒットした複数のめぼしい文献により、適切な日本意匠分類・Dタームを抽 出する。

●参考文献については文献表示画面上の【参考文献情報】ボタンより確認することで、新たな日本意匠分類の発見、又は抽出しようとする分類が適切か否かの判断が可能となる。

4

抽出した日本意匠分類・Dタームについて分類表と定義を確認する。

- ●日本意匠分類は、物品の機能及び用途に着目して付与されている。このことから「意匠分類照会」を利用して、分類表を確認する。その際、他の関連する分類も確認する。
- ●「意匠分類定義カード」を確認する。

予備検索の補完として、必要がある場合は検索項目を「出願人/権利者」として、 競合他社をキーワードとした検索を行う。

●適切な日本意匠分類・Dタームを発見した場合は、③で抽出した日本意匠分 類・Dタームに加える。

検索対象とする期間の決定

- ●新規性・創作非容易性 原則、全期間
- ●権利抵触調査 権利存続期間

### (3)分類から検索する

意匠分類照会で分類を照会し、関連する分類も確認する

# 分類照会 キーワード検索 「分類照会」を選択し"B4-10" 分類 を入力(B410、大文字小文字) びも可)

#### ①分類表示画面

意匠分類照会

| - B4           | かばん又は携帯用袋物等         |                                                                                             |
|----------------|---------------------|---------------------------------------------------------------------------------------------|
| + <u>B4-0</u>  | その他のかばん又は携帯用袋物等     |                                                                                             |
| + <u>B4-10</u> | かばん又は携帯用袋物          | かばん,携帯用小物入れ,ハンドバッグ,セカ<br>ンドバッグ,手提かばん,手提袋,肩掛けかば<br>ん,化粧用ポーチ,買い物袋,トートバッグ,ポ<br>ストンバッグ,アタッシュケース |
| + <u>B4-11</u> | かばん又は携帯用袋物・具象型      | かばん,携帯用小物入れ,ハンドバッグ,セカ<br>ンドバッグ,手提かばん,手提袋,肩掛けかば<br>ん,化粧用ポーチ                                  |
| + <u>B4-12</u> | かばん又は携帯用袋物・ウエストバッグ型 | ウエストバッグ,ウエストポーチ,携帯用小物<br>入れ                                                                 |
| + <u>B4-13</u> | かばん又は携帯用袋物・円盤型      | かばん,携帯用小物入れ,ハンドバッグ,手提                                                                       |

②Dターム

| <u>B4-10A</u>  | 書類かばん型                     |
|----------------|----------------------------|
| <u>B4-10AB</u> | 書類かばん型(開口<br>部・ふた覆い型)      |
| <u>B4-10B</u>  | 伸縮引手付き                     |
| <u>B4-10CA</u> | 開口部・開放型                    |
| <u>B4-10CB</u> | 開口部・ふた覆い型                  |
| B4-10CC        | 開口部・口金型                    |
| <u>B4-10CD</u> | 開口部・口ひも型                   |
| B4-10CE        | 開口部・ファスナー型                 |
| 84-10D         | Hard and the second second |

### (3)分類から検索する

#### 分類定義カードより個々の分類の定義等を確認する

| 、 思ロリス規定式   、 意匠分類/Dタームを照会し、意匠検索にセットすることができます。また、キ   、意匠分類、分類定義カード等の詳しい分類情報については、特許庁ウェブサイ                                                                                              | ーワードから日本意匠分類/Dタームを検索できます。<br>トの <sub>C</sub> 日 <u>日本意匠分類関連情報</u> な参照ください。                                                                                                    |
|----------------------------------------------------------------------------------------------------|----------------------------------------------------------------------------------------------------|
| <ul> <li>表2 日本意匠分類 分類定義カード一覧</li> <li>なお、令和5年度に行われた定義カードの修正内容等は以下から参照可能で</li> <li><u>令和5年度に行われた分類定義カードの修正内容(PDF:196KB)</u></li> <li><u>令和5年度:組物の意匠分類の分類定義カードの修正について(PDF</u></li> </ul> | す。       分類定義カードは         す。       特許庁サイトに掲載されてお         り、J-PlatPatのリンクからも         アクセス可能                                                                                     |
| 分類定義カード                                                                                                    | 令和3年6月1日施行版                                                                                                    |
| Aグループ(製造食品及び嗜好品)                                                                                                    | <ul> <li><u>A (PDF:67KB)</u></li> <li><u>A0 (PDF:109KB)</u></li> <li><u>A1 (PDF:1,327KB)</u></li> </ul>                                                                        |
| Bグループ(衣服及び身の回り品)                                                                                                    | <ul> <li><u>B</u> (PDF: 71KB)</li> <li><u>B0</u> (PDF: 108KB)</li> <li><u>B1</u> (PDF: 3,479KB)</li> <li><u>B2</u> (PDF: 4,706KB)</li> <li><u>B3</u> (PDF: 6,557KB)</li> </ul> |

### (3)分類から検索する

#### 例)B4-10の分類定義カード

| 参加の外部にす<br>日本10<br>対応する旧意匠分類<br>日意匠分類記号<br>34-1<br>34-1A<br>34-1AB<br>34-1B  | 本ばの又は携帯用袋物           かばん又は携帯用袋物           (***行方は…全部準行(全)、一<br>※ 分類の名称<br>- かばん又は携帯用袋物           かばん又は携帯用袋物(口金開口)           - かばん又は携帯用袋物(現行手)      | <ul> <li>部物品を参行「一」</li> <li>または 移行した物品</li> <li>コ型〉</li> </ul> |                       | 王とし<br>収納物<br>て持ち<br>登録・ | く汎用的なかはん又は携帯用<br>」を特定せず、手や肩に提げが<br>運ぶもので、下位に該当分類                                                                                                    | 1姿物のっち、以下に<br>こり、又は抱えたり、<br>のないもの。 | 含まれないもの。<br>あるいは衣服の7 | ポケットや他のかばん                              | <u>,</u> ( <b>4</b> ) |
|------------------------------------------------------------------------------|----------------------------------------------------------------------------------------------------|----------------------------------------------------------------|-----------------------|--------------------------|----------------------------------------------------------------------------------------------------|------------------------------------|----------------------|-----------------------------------------|-----------------------|
| 対応する旧意匠分類<br>旧意匠分類記号<br>34-1<br>34-1A<br>34-1AA<br>34-1AA<br>34-1AB<br>34-1B | ※移行方法:::全部移行「全」、一           ※         分類の名称           ー         かばん又は携帯用袋物           ー         かばん又は携帯用袋物(但金開口           ー         かばん又は携帯用袋物(提げ手) | 部時品を移行「一」<br>または 移行した物品<br>コ型)                                 |                       | て持ち                      | 運ぶもので、下位に該当分類                                                                                                    | のないもの。                             |                      |                                         |                       |
| 旧意匠分類記号<br>B4-1<br>34-1A<br>34-1A<br>34-1AA<br>34-1AB<br>34-1B               | ※         分類の名称           ー         かばん又は携帯用袋物           ー         かばん又は携帯用袋物(口金開口)           ー         かばん又は携帯用袋物(提付手)                            | または<br>移行した物品<br>コ型)                                           |                       | <b>各</b> 録。              |                                                                                                    |                                    |                      |                                         |                       |
| 84-1<br>84-1A<br>34-1AA<br>34-1AB<br>34-1B                                   | <ul> <li>かばん又は携帯用袋物</li> <li>かばん又は携帯用袋物(口金開口)</li> <li>かばん又は携帯用袋物(提げ手)</li> </ul>                                                                  | 1型)                                                            |                       |                          | C R O R M R                                                                                                    | <b>登録</b> :>*****                  |                      | <b>登録</b> ******                        |                       |
| 84–1A<br>34–1AA<br>34–1AB<br>34–1B                                           | <ul> <li>かばん又は携帯用袋物(口金開ロ)</li> <li>かばん又は携帯用袋物(提げ手)</li> </ul>                                                                                      | 1型)                                                            |                       | LU SI                    | C IC II FI                                                                                                    | LIL Self IS an Afr                 | 665                  | (## # E () # 1 +0 (                     |                       |
| B4-1AA<br>34-1AB<br>34-1B                                                    | <ul> <li>かばん又は携帯用袋物(提げ手)</li> </ul>                                                                                                    |                                                                | — ( <b>1</b> ) —      |                          | F/1921                                                                                                    | 112111991                          | MA                   | 17575711717170746                       |                       |
| 84-1AB<br>34-1B                                                              | a contra una e train pre ser de la compara da                                                                                                    | 付き口金開口型)                                                       | $- \cup -$            | <b>B</b> ″,''            | 0                                                                                                    | B",''                              | //                   |                                         |                       |
| 34-1B                                                                        | ー かばん又は携帯用袋物(肩ひも)                                                                                                    | (けきロ金開口型)                                                      |                       |                          |                                                                                                    |                                    | / / !!               |                                         |                       |
|                                                                              | <ul> <li>かばん又は携帯用袋物(ふた覆い)</li> </ul>                                                                                                    | 1型)                                                            |                       |                          |                                                                                                    |                                    |                      | 8                                       |                       |
| 34-1BA                                                                       | <ul> <li>かばん又は携帯用袋物(提げ手)</li> </ul>                                                                                                    |                                                                |                       |                          |                                                                                                    |                                    |                      |                                         |                       |
| 34-1BB                                                                       | <ul> <li>かばん又は携帯用袋物(肩ひも)</li> </ul>                                                                                                    | 付きふた覆い型)                                                       |                       |                          |                                                                                                    |                                    | 1/1                  |                                         |                       |
| 34-1C                                                                        | ー かばん又は携帯用袋物(ファスナ)                                                                                                    | F開口型)                                                          |                       |                          |                                                                                                    |                                    | /7//                 | 0                                       |                       |
| 84-1CA                                                                       | <ul> <li>かばん又は携帯用袋物(提げ手)</li> </ul>                                                                                                    | 付きファスナー開口型)                                                    |                       |                          | United and the second second s |                                    | 1. S. J.             |                                         |                       |
| 84-1CB                                                                       | <ul> <li>かばん又は携帯用袋物(肩ひも)</li> </ul>                                                                                                    | 付きファスナー開口型)                                                    |                       |                          |                                                                                                    |                                    |                      | PL                                      |                       |
| 84-1E                                                                        | <ul> <li>かばん又は携帯用袋物(折畳み</li> </ul>                                                                                                    | 9)                                                             |                       |                          |                                                                                                    | !                                  |                      |                                         |                       |
| 84-1G                                                                        | <ul> <li>かばん又は携帯用袋物(円型)</li> </ul>                                                                                                    | -/                                                             |                       |                          | 2843 *****                                                                                                    |                                    |                      | للمحالي                                 | ليك                   |
| 84-1H                                                                        |                                                                                                    | 9)                                                             |                       |                          | 亞歐                                                                                                    |                                    |                      |                                         |                       |
| 84-1L                                                                        |                                                                                                    | L/<br>【A協制)                                                    |                       | - 8                      | 「携帯用小物入れ」                                                                                                    |                                    |                      |                                         |                       |
| 84-1M                                                                        | - かばん又は携帯用袋物(きんちゃ)                                                                                                    | (型)                                                            |                       |                          |                                                                                                    | -                                  |                      |                                         |                       |
|                                                                              |                                                                                                    |                                                                |                       |                          |                                                                                                    | 登録                                 | HAL DE LI            |                                         |                       |
| 夢考分類・参考初品<br>公都記具                                                            |                                                                                                    | たけ 物品の名称                                                       | 1                     |                          |                                                                                                    | 一一加入地の大地の「「小小」                     | ууј Б .              |                                         |                       |
| 77 38 BC -5                                                                  | カ泉の石のよ                                                                                                    | わ ふガレットケーフ)                                                    |                       | <b></b>                  | 5 B                                                                                                    |                                    | 5                    | ~~~~~~~~~~~~~~~~~~~~~~~~~~~~~~~~~~~~~~~ |                       |
| 30-200A                                                                      | ル絵田目14                                                                                                    | 10. 2010 91-7 - X/                                             | 1                     |                          |                                                                                                    |                                    | /                    | 18                                      |                       |
| 37-020                                                                       | 12 社田長人れ                                                                                                    | t dia mas                                                      | _                     |                          | 62 10 10 10 10 10 10                                                                                                    |                                    |                      | May -                                   |                       |
| J5-511                                                                       | 夏福ガバー及び調理用具ガバー (A 3)                                                                                                    | (初空)                                                           | — (D) —               |                          |                                                                                                    | A 0                                | $\langle \rangle$    |                                         |                       |
| -2-740                                                                       | ●務用品携常具<br>始まし、                                                                                                    |                                                                |                       |                          |                                                                                                    |                                    | XS                   |                                         |                       |
| 2-74210                                                                      | 津入れ                                                                                                    |                                                                |                       |                          |                                                                                                    |                                    | - All                |                                         |                       |
| 4-7422                                                                       | 筆箱                                                                                                    |                                                                | <b>I</b>              |                          | 0                                                                                                    |                                    | 14                   |                                         |                       |
| 2-7440                                                                       | 書類携帯具(名刺入れ、定期入れ)                                                                                                    |                                                                |                       |                          |                                                                                                    | 1                                  |                      |                                         |                       |
| J3-2926                                                                      | カメラケース                                                                                                    |                                                                | <mark>I</mark>        |                          |                                                                                                    |                                    |                      |                                         |                       |
| (2-70                                                                        | 釣用具入れ等                                                                                                    |                                                                |                       |                          |                                                                                                    |                                    |                      |                                         |                       |
|                                                                              |                                                                                                    |                                                                | • • • • • • • • • • • |                          |                                                                                                    |                                    |                      |                                         |                       |
| 再揭載指示                                                                        |                                                                                                    |                                                                |                       |                          |                                                                                                    |                                    |                      |                                         |                       |
| 分類記号                                                                         | 分類の名称 ま                                                                                                    | たは 物品の名称                                                       |                       |                          | 対応する旧音厚々                                                                                                    |                                    | マのハ                  | おころナシッ                                  | ᡔ᠊᠋ᢔ/᠋ᡣ □             |
|                                                                              |                                                                                                    |                                                                |                       |                          | がいるの口写匠)                                                                                                    |                                    | ・この方                 | 現に己よれる                                  | い初記                   |
|                                                                              |                                                                                                    |                                                                |                       | ل ت ا                    |                                                                                                    |                                    |                      |                                         |                       |
| この分類に含まれる                                                                    | 物品                                                                                                    |                                                                |                       |                          |                                                                                                    |                                    |                      |                                         |                       |
| かばん                                                                          | 携帯用小物入れ                                                                                                    | ハンドバッグ                                                         |                       |                          | 参考分類・参考剤                                                                                                    | 新品 🧯 🦳                             | ・定義                  |                                         |                       |
| セカンドバッグ                                                                      | 手提かばん                                                                                                    | 手提袋                                                            |                       | (2)                      |                                                                                                    | ···· ( <b>4</b> )                  |                      |                                         |                       |
| 肩掛けかばん                                                                       | 化粧用ポーチ                                                                                                    | 買い物袋                                                           | - (J) -               |                          |                                                                                                    | $\smile$                           |                      |                                         |                       |
|                                                                              | ポストンバッグ                                                                                                    | アタッディッケーフ                                                      |                       |                          |                                                                                                    |                                    | •                    |                                         |                       |
| - 19397                                                                      | 10012022                                                                                                    | 1777-7-                                                        |                       |                          |                                                                                                    |                                    |                      |                                         |                       |
|                                                                              |                                                                                                    |                                                                |                       |                          |                                                                                                    |                                    |                      |                                         |                       |

### (3)分類から検索する

#### 特定した分類を用いて検索を行う

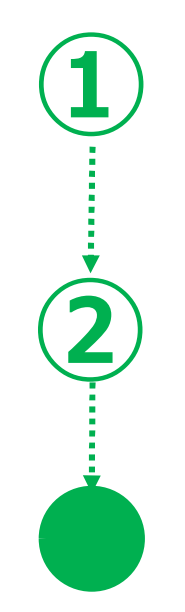

検索項目を「日本意匠分類/Dターム」として、抽出した意匠分類・Dタームを入力 し検索を行う。

●2005年以降の出願された登録意匠公報のみが対象となる。

2004年以前に出願された登録意匠を探索する場合は、旧分類を用いた検索を行う。

●「旧分類変換」ボタンを押して、旧日本意匠分類に変換する。

スクリーニング(検討対象意匠の抽出)

- ●特定した意匠分類にて、一通りスクリーニングする。
- ●関係すると思われる文献を広めにできるだけ多く抽出する。そのうえで、調査 対象とした意匠と抽出した意匠の類似判断を行う。

### (3)分類から検索する

#### 分類を指定して検索する

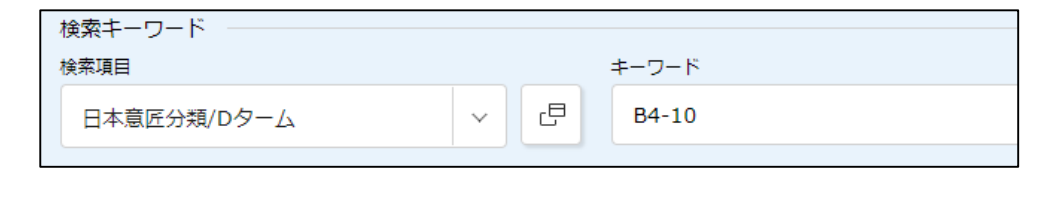

検索項目を「日本意匠分類/Dターム」を 選択し「B4-10」とキーワード欄に入力 して検索 複数対象がある場合は「OR 検索」を用いる。

#### 又は「意匠分類照会」で探した分類を『意匠検索』の検索項目(日本意匠分類/Dターム)に指定 し検索

- ① 検索したい日本意匠分類を押すと上部のウィンドウに分類がセットされる
- ② 「意匠検索にセット」を押すと『意匠検索』の画面が別ウィンドウで開く

| 日本意匠分類/Dターム 🔘 |                |                        |   | 閉じる-       |
|---------------|----------------|------------------------|---|------------|
| <u>B4</u> -10 |                |                        | 2 | 🎦 意匠検索にセット |
| ● 追加          |                |                        |   |            |
|               |                | かばん,携帯用小物人れ,八ンドバッグ,セカ  |   |            |
|               |                | ンドバッグ,手提かばん,手提袋,肩掛けかば  |   |            |
|               | かばん又は携帯用袋物     | ん,化粧用ポーチ,買い物袋,トートバッグ,ボ |   |            |
|               |                | ストンバッグ,アタッシュケース        |   |            |
|               |                | かばん,携帯用小物入れ,ハンドバッグ,セカ  |   |            |
| <u>B4-11</u>  | かばん又は携帯用袋物・具象型 | ンドバッグ,手提かばん,手提袋,肩掛けかば  |   |            |
|               |                | ん,化粧用ポーチ               |   |            |
|               |                |                        |   |            |

### (3) 分類から検索する

#### 2004年以前の文献を旧分類より検索する

| 検索キーワード<br>検索項目 | キーワード                                                                                                    |                |
|-----------------|----------------------------------------------------------------------------------------------------|----------------|
| 日本意匠分類/Dターム     | ✓                                                                                                    | 旧分類<br>変換<br>? |
|                 |                                                                                                    |                |
| 旧日本意匠分類         | - C目 B4-1 B4-1A B4-1AA B4-1AB B4-1B B4-1BA B4-1BB B4-1C B4-1CA B4-1CA B4-1 | •              |
| ⑧ 削除 🖶 追加       |                                                                                                    |                |

#### 検索項目を「日本意匠分類/Dターム」を選択し「B4-10」とキーワード欄に入力、又は「意 匠分類照会」で指定し、「旧分類変換」ボタンより、旧分類に変換を行い検索を行う。

### 6. 経過情報を確認する

昭和39(1964)年以降に出願された案件以降について、経過情報照会の「経過記録」では審査・審判等の手続きを確認することが可能。

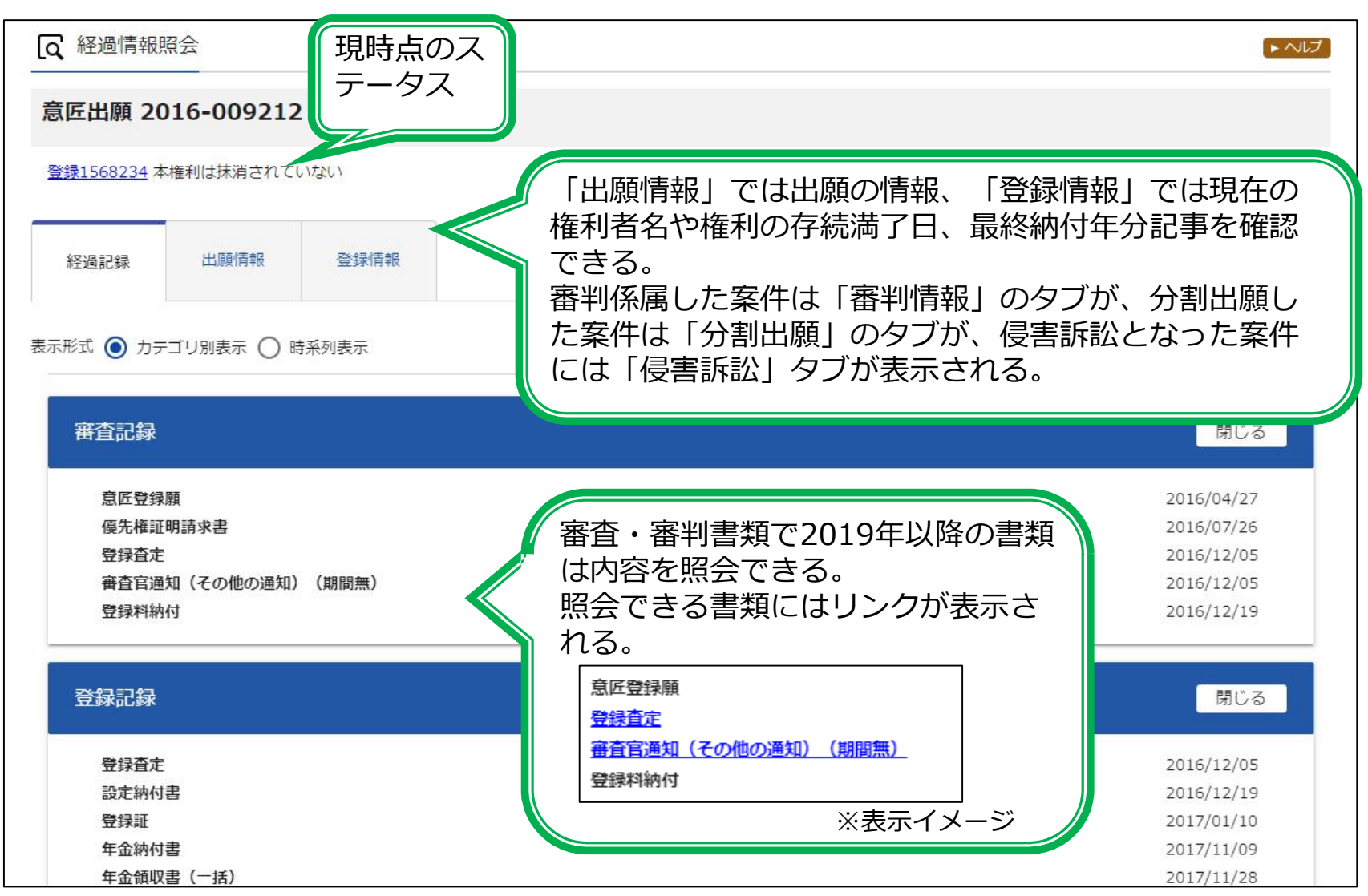

# 7. 便利機能の紹介

便利機能の紹介:検索条件の保存 (特許・実用・商標でも共通)

| □ 検索条件を読み込む<br>▶ 検索の | 227                           |           |
|----------------------|-------------------------------|-----------|
|                      | 文献種別                          | 詳細設定 +    |
| ✓ 国内公報 all 公知資       | 料 外国公報                        |           |
| 検索キーワード              | ±_П_К                         |           |
| 日本意匠分類/Dターム          | <ul> <li>✓ E B4-10</li> </ul> | 旧分類<br>変換 |
| ) 翔除 AND             |                               |           |
| 日本意匠分類/Dターム          | ✓  例) G22100 //               | 旧分類<br>変換 |
| 削除 🕒 追加              |                               |           |
|                      | 除外キーワード 検索から除外するキーワードを指定します。  | 開< +      |
|                      | 検索オプション                       | 開< +      |
| オプション指定:なし           |                               | hllw      |
|                      | Q 検索 クリア                      | 検索条件を保存   |

# 7.便利機能の紹介

| は<br>検索条件を読み込む<br>3<br>クリック<br>ト 検索のヒント |           |
|-----------------------------------------|-----------|
| 文献種別                                    | 詳細設定 +    |
| ✓ 国内公報 all 公知資料  外国公報                   |           |
| 検索キーワード                                 |           |
| 検索項目 キーワード                              | 10.0.45   |
| 日本意匠分類/Dターム * 己 B4-10 //                | 2<br>変換   |
| ◎ 削除 AND                                |           |
| 日本意匠分類/Dターム v 己 例) G22100               | 旧分類 2 2 換 |
| ◎ 削除 🕃 追加                               |           |
| 除外キーワード 検索から除外するキーワードを指定します。            | 開< +      |
|                                         |           |
| 検索オプション                                 | 開< +      |
|                                         | みして       |
| Q 検索 クリア                                | 保存済み      |

# 7. 便利機能の紹介

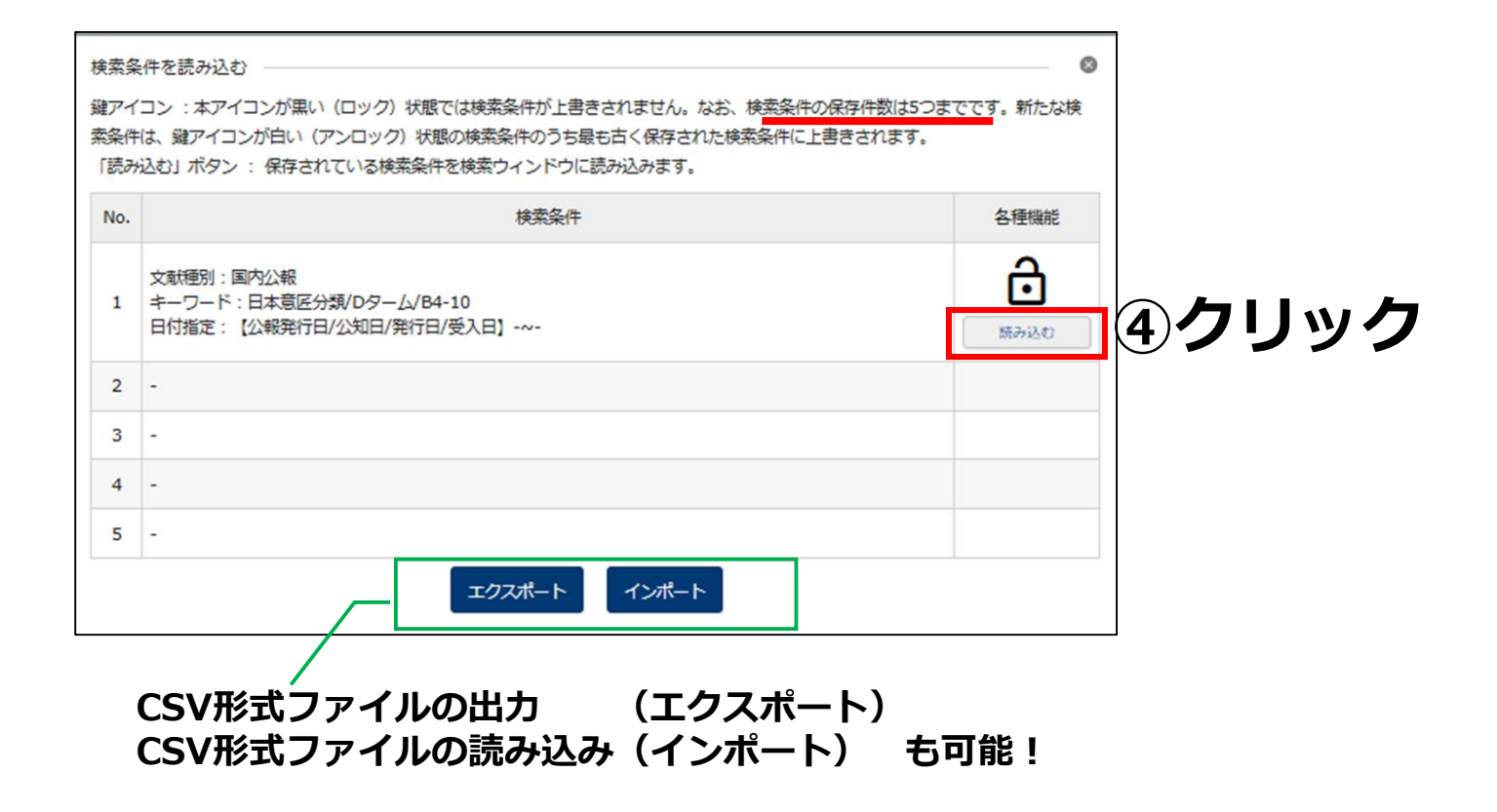

# 7. 便利機能の紹介

#### 便利機能の紹介:RSS機能 (特許・実用・商標でも共通)

J-PlatPatにアクセスしなくてもウォッチングしたい特許出願等の更新情報の通知を受け取れるので、情報収集の時間を短縮でき、また特許庁の送付書類や出願人等からの提出書類を見落としたり、確認漏れを防ぐことができる。

| <b>诊</b><br>特許作                                                         |                                                                  | 0                                                                          |                       |               | English                                                                                                    |
|-------------------------------------------------------------------------|------------------------------------------------------------------|----------------------------------------------------------------------------|-----------------------|---------------|----------------------------------------------------------------------------------------------------|
| Q<br>このペー<br>https:/<br>文献表                                             | 寺許・実用新案照会<br>-ジは以下のURLで、><br>/www.j-platpat.inpit<br>示画面の表示形式: ① | :(固定アドレス 🔊<br>ニール等による情報共有にご<br>.go.jp/c1800/PU/JP-201;<br>) テキスト表示 () PDF君 | 利用いただけます。<br>7-<br>表示 | SS配信が全日       | 出願で利用できます。<br>────────────────────────────────────                                                                                                    |
| No.                                                                     | 出願番号 ▲                                                           | 公開番号▲                                                                      | 公告番号 ▲                | 登録番号 ▲        |                                                                                                    |
| 1                                                                       | 特願2017                                                           | 结開                                                                         | -                     | <u>特許</u>     | $\begin{array}{c c c c c c c c c c c c c c c c c c c $                                                                                                    |
| <経過情報通知>(最新1件)<br>上記案件について、「納付書補充指令書」が追加されました。[作成日(2021.03.03)] (経過情報へ) |                                                                  |                                                                            | た。 [作成日(2021.03       | 8.03)](経過情報へ) | <ul> <li>1 IOS または ANDROID の場合 外出先でも Outlook を使用できます。 タウンロード</li> <li>              ◆お気に入り              </li> <li>             ◆お気に入り              <li>             ◆「顔照2017-030282 (J-PlatPat)             </li> <li>             ◆(なし)             </li> <li>             ◆(なし)             </li> <li>             ◆(なし)             </li> <li>             ◆(なし)             </li> <li>             ◆(なし)             </li> <li>             ◆(なし)             </li> <li>             ◆(なし)             </li> <li>             ◆(なし)             </li> <li> </li> <li></li></li></ul> |
| Outl                                                                    | ookは米国マイ                                                         | クロソフト コー                                                                   | ポレイションの               | の登録商標です。      |                                                                                                    |

37

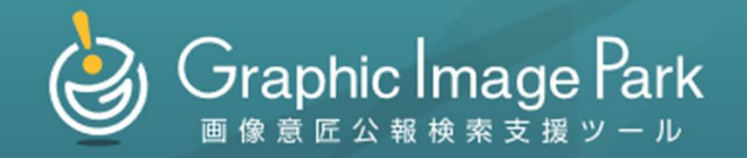

# 画像意匠公報検索支援ツール (Graphic Image Park)

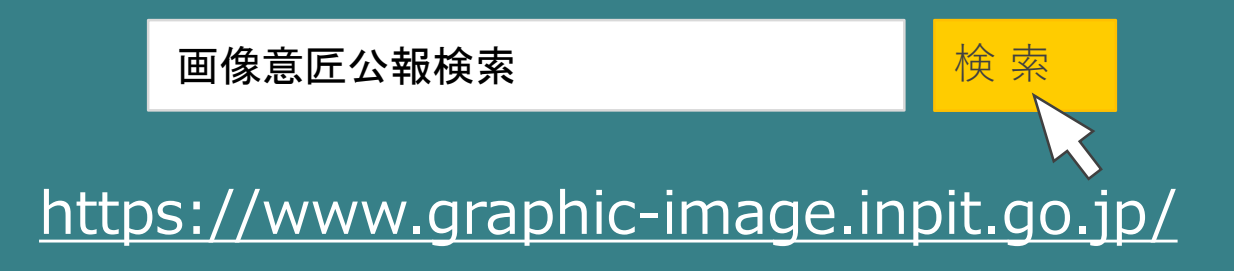

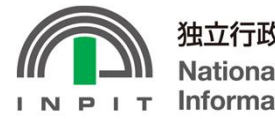

独立行政法人 工業所有権情報・研修館 National Center for Industrial Property Information and Training

# 1. Graphic Image Park とは

Graphic Image Parkは、<mark>画像意匠</mark>の調査の支援ツール。

#### 検索対象の意匠

- ・画像意匠、すなわち、物品等から離れた画像自体
- ・物品等(スマートフォン等)の部分としての画像を含む意匠の画像

例)

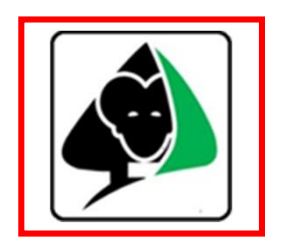

物品等から離れた機器の操作の用に供される画像の例 (アイコン用画像)

物品等の部分として画像を 含む意匠の画像の例 (スマートフォンのデザイン)

画像意匠分類には以下の種類が あり、日本意匠分類の小分類の 末尾に付けられる。 W11~19に属さないその他の画像 W10 W11 情報入力操作用画像 W12 機能実行操作用画像 W13 情報閲覧表示用画像 W14 複合画像 W19 画像構成部品 W N3記号に付与

# 1. Graphic Image Park とは

#### Graphic Image Parkへのアクセス方法

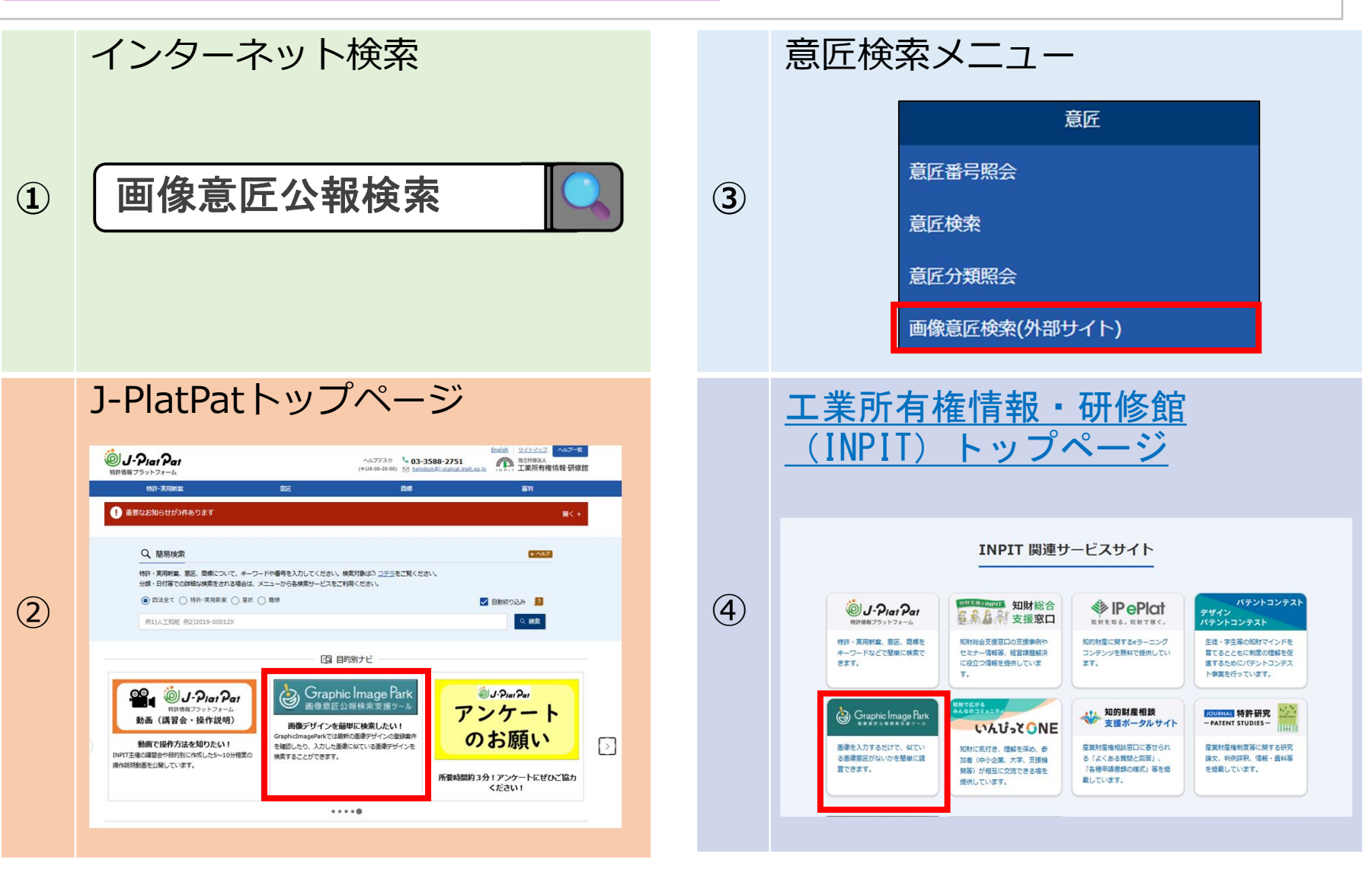

# 1. Graphic Image Park とは

- ◆ Graphic Image Parkには、画像意匠の図面の画像デザイン部分のデータ が蓄積
- ◆利用者が入力した画像と蓄積されたデータを比較して、機械的に似ていると評価した順に並び替え

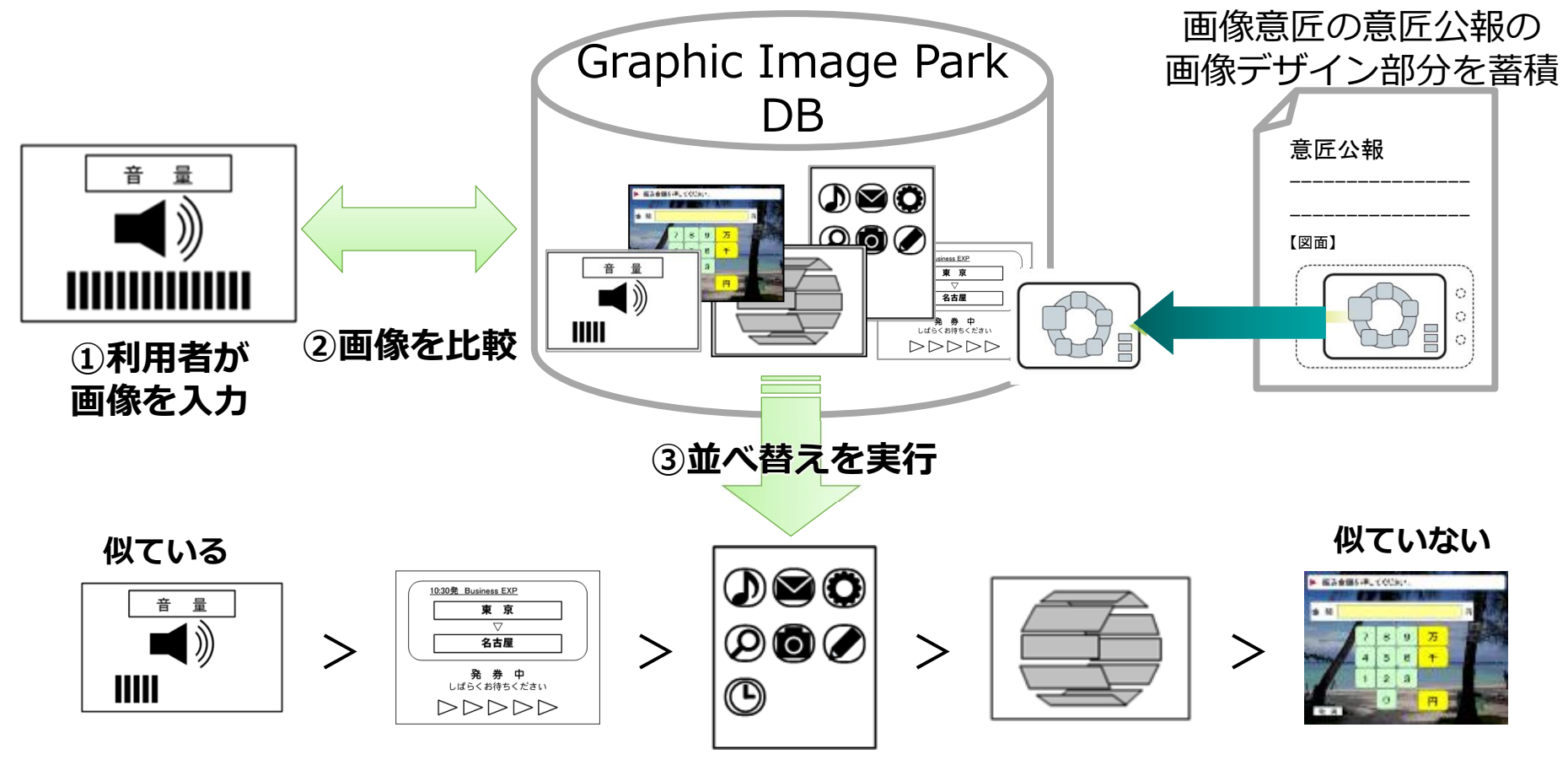

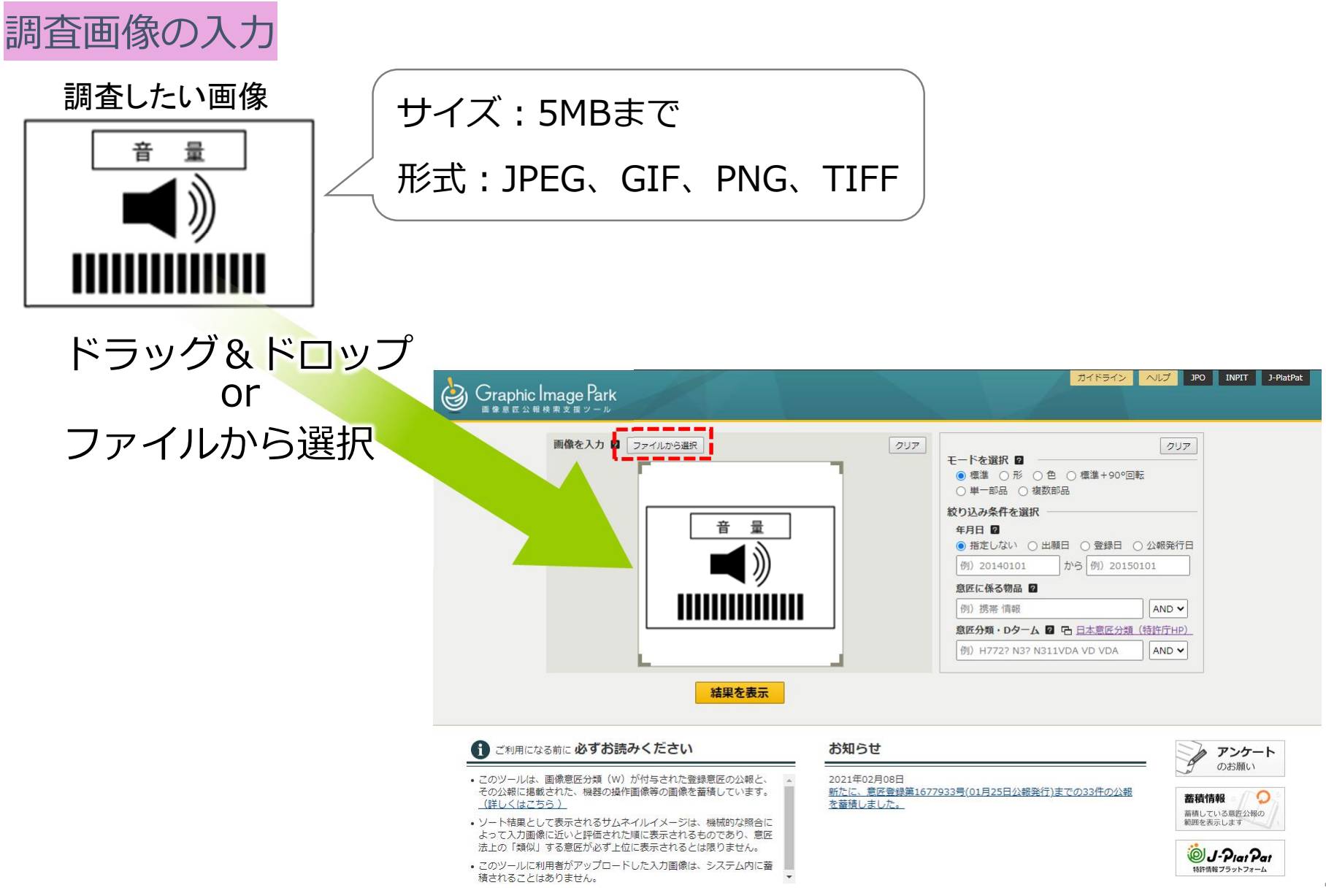

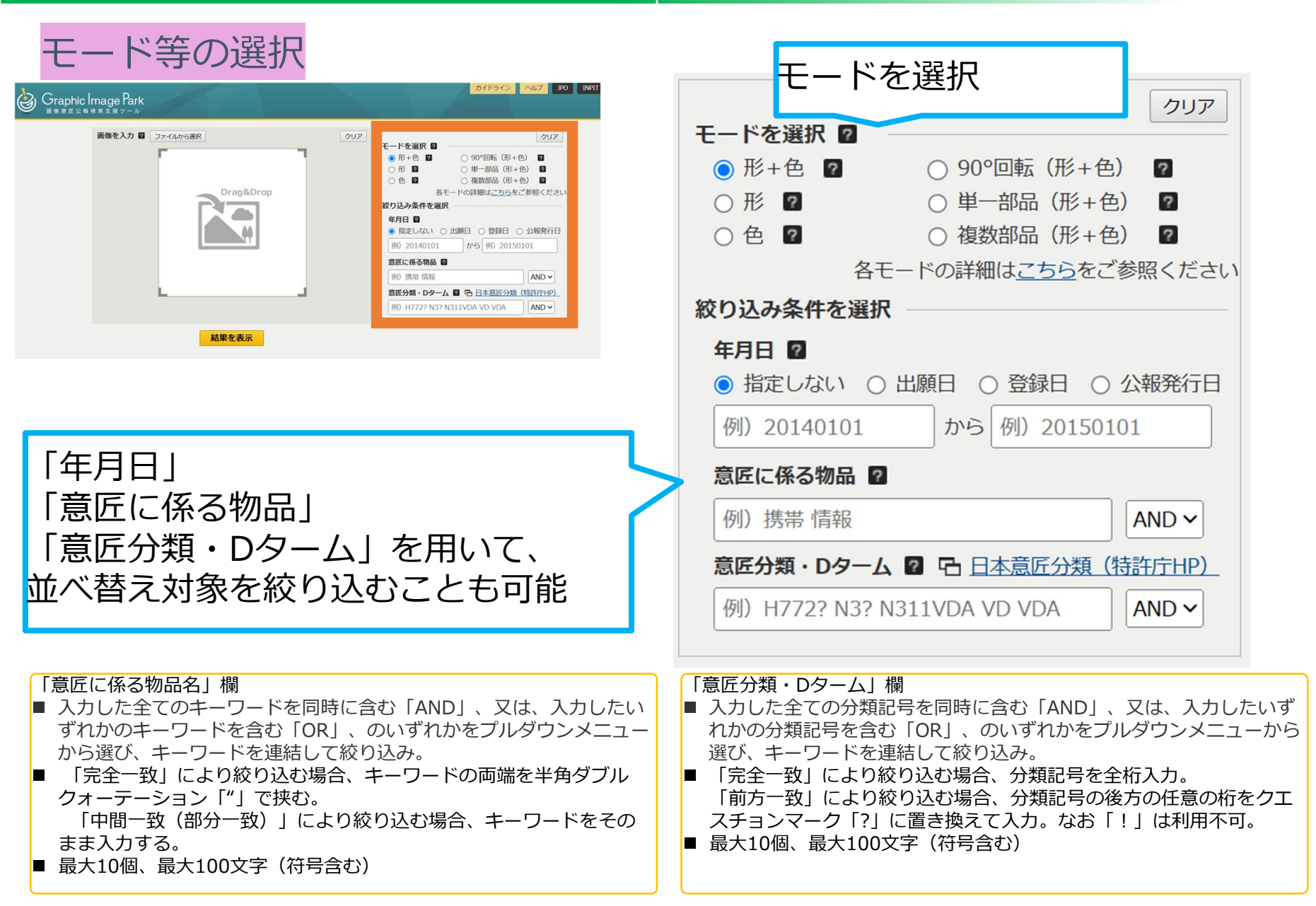

各モードの概要

| 入力例        | €−K                         | 概要                                                                                                    | 上位に並ぶ例 |
|------------|-----------------------------|----------------------------------------------------------------------------------------------------|--------|
|            | 形十色                         | 「形」と「色」と画像の縦横比を総合的に評価し、<br>入力画像に近い蓄積画像が上位に表示されます。                                                          |        |
|            | 形                           | 「形」と画像の縦横比に着目して評価し、「色」が異なる場合でも、<br>「形」と縦横比が入力画像に近い蓄積画像が上位に表示されます。<br><u>意匠制度の審査における類否判断の評価手法に近い比較方法です。</u> |        |
|            | 色                           | 「色」のみに着目して評価し、「形」や画像の縦横比が異なる場合でも、<br>「色」が入力画像に近い蓄積画像が上位に表示されます。                                            |        |
|            | 90 <sup>°</sup> 回転<br>(形+色) | 入力画像に加えて入力画像を左右に90 <sup>°</sup> 回転したものに近いと評価さ<br>れた蓄積画像が上位に表示されます。<br>「形+色」モードを用いています。                     | +      |
| $\bigcirc$ | 単一部品<br>(形+色)               | 蓄積画像の一部に入力画像が含まれるものが上位に表示されます。<br>「形+色」モードを用いています。                                                         |        |
|            | 複数部品<br>(形+色)               | 入力画像を構成部品ごとに分解し、これらの構成部品を含む蓄積画像<br>が配置を問わず上位に表示されます。<br>「形+色」モードを用いています。                                   |        |

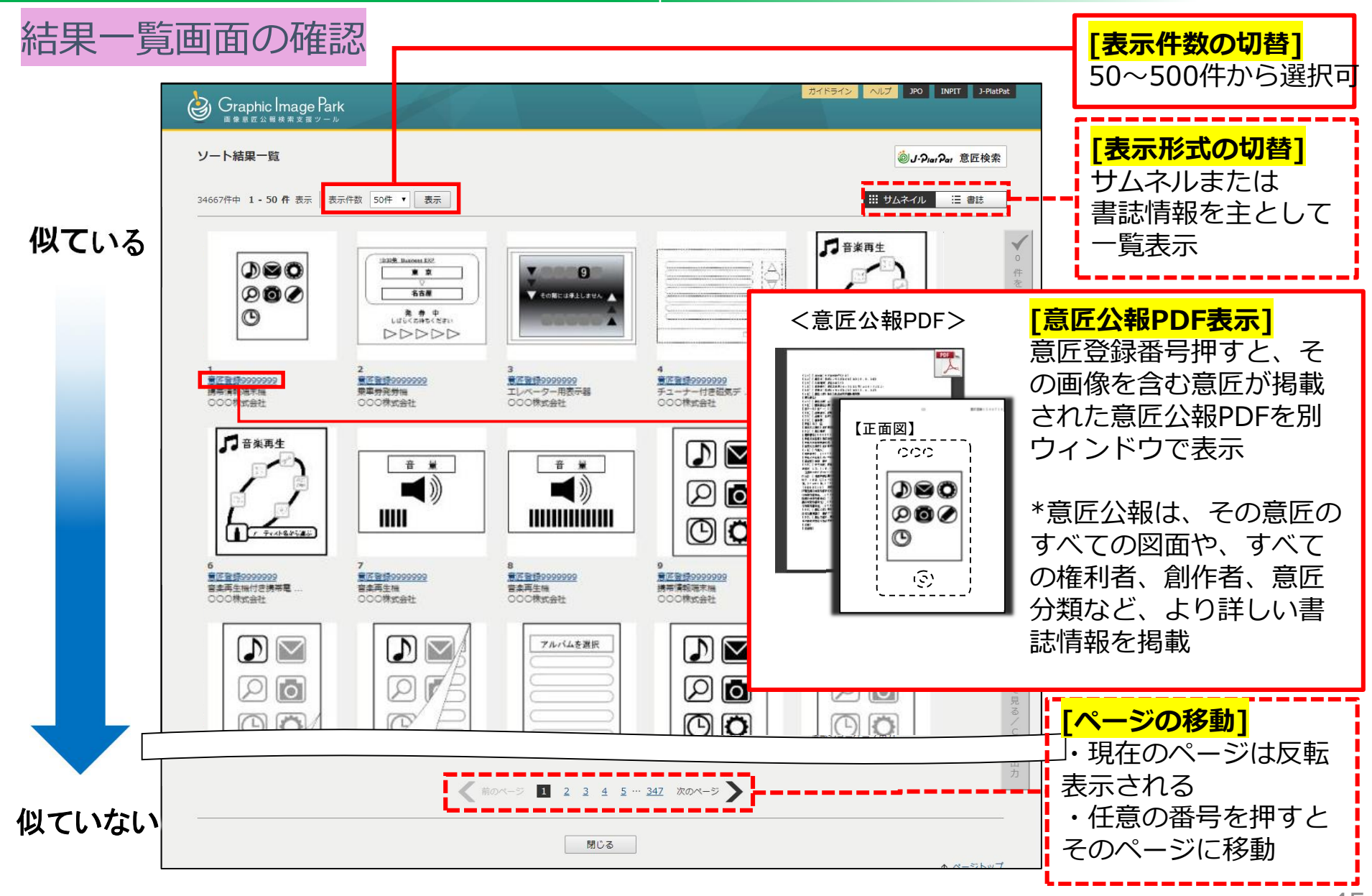

しおり機能、書誌情報のダウンロード機能

◆ 選択した案件のみを表示させることが可能。

◆ 選択した案件の書誌情報をCSV形式でダウンロード可能。

まとめて確認したい案件のサムネイルをクリック
 画面右端の「〇件をまとめて見る/CSV出力」ボタンをクリック
 遷移後の画面右上の「CSVダウンロード」ボタンをクリック

選択した案件の 書誌情報を CSV形式でダウン ロードできます。

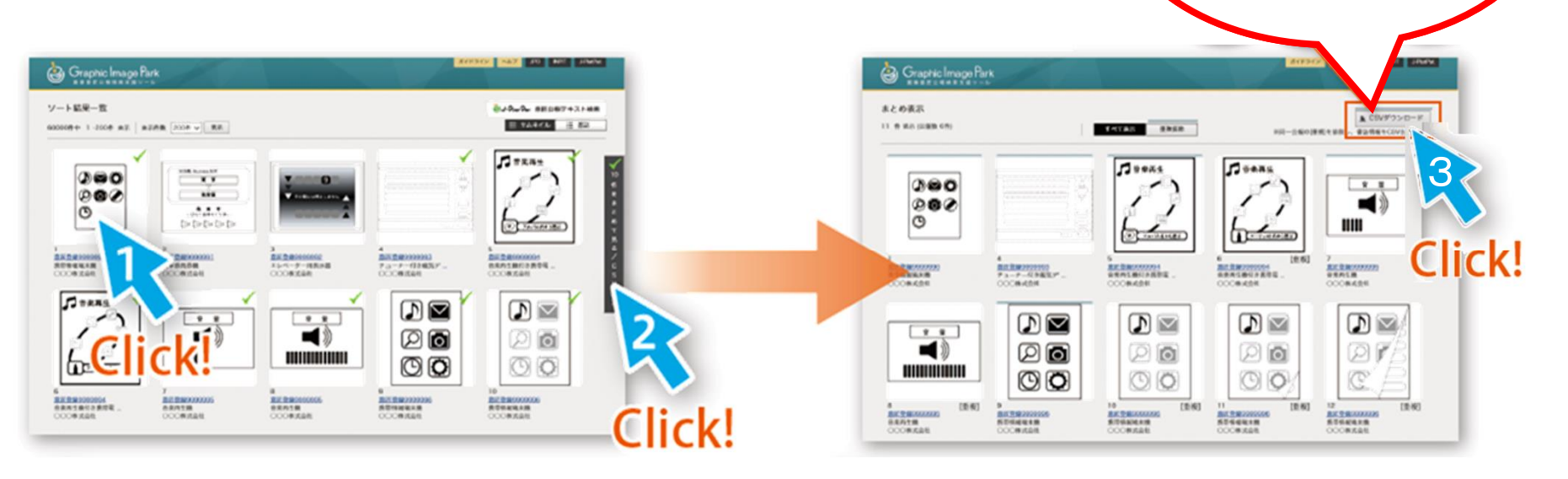

#### 蓄積データの確認 画像を入力せずに「結果を表示」ボタンをクリックすると、蓄積データを公報発行 日順に表示させることが可能。

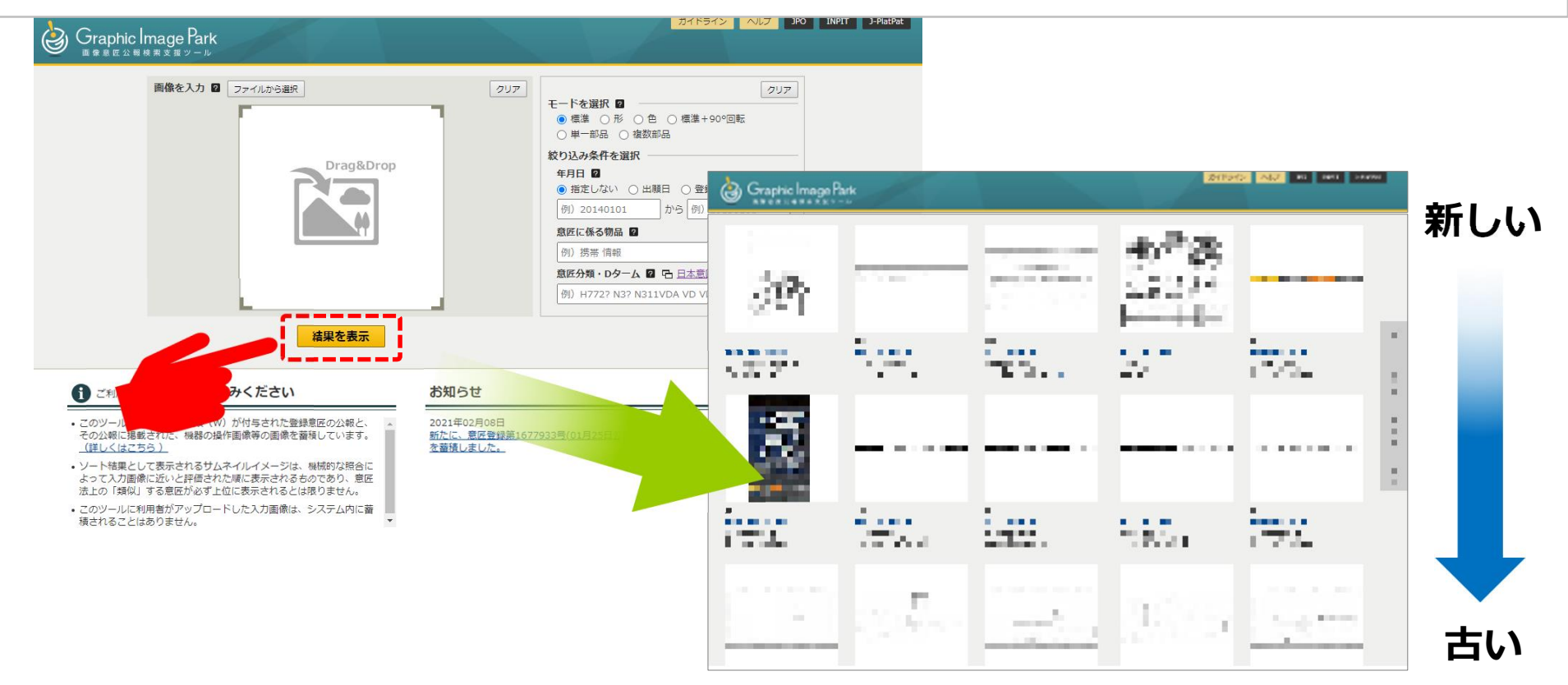

#### 画像が公報発行日順に並ぶ

### 3. 注意事項

#### ◆ 入力された画像について

Graphic Image Parkに入力された画像は、利用者のWEBブラウザ上に残って表示されたまま となるが、「結果を表示」ボタンをクリックして「ソート結果一覧画面」で結果が表示された時 に、ツールのサーバ内のメモリからは消滅する。入力された画像やその結果のログは残ることは ない。

#### ◆ 画像が「似ている」順に並ばない

Graphic Image Parkは、画像を数値化した特徴量を比較し「近い」と評価した順に並べ替え。 そのため、人の目から見て「似ていない」と思われる画像が並ぶこともあります。 並べ替えモードの変更や、別の入力画像(線の太さ、具象化、抽象化)もお試し下さい。

具象化の方法例

出願前のデザインを検討している段階でGrIPを利用して先行意匠調査をされる場合、まだデザインが固まっておらず、曖昧な図版の場合はデザインをよりはっきりさせて再度調査を行う。

抽象化の方法例

デザインがはっきりと固まっているような場合は、画像の内、重要な部分は残し、他の部分は 削除する等デザインをシンプルにし再度調査を行う。

#### ◆問い合わせ先

独立行政法人 工業所有権情報・研修館 知財情報部 情報提供担当 TEL:03-3581-1101(内線2413) E-mail:ip-jh05@inpit.go.jp 受付時間 9:00~17:00(土日祝日等を除く)

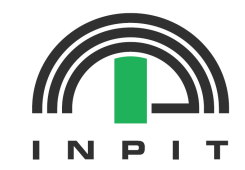

#### J-PlatPatの操作で困ったら・・ ヘルプデスク(平日9:00~20:00)

電 話:03-3588-2751 メール:helpdesk@j-platpat.inpit.go.jp 出願や権利取得に関する ご相談は・・・ 「知財総合支援窓口」へ!

https://chizai-portal.inpit.go.jp/

#### J-PlatPatの操作を動画で学びたい

●INPITホームページ: J-PlatPat動画一覧

https://www.inpit.go.jp/j-platpat\_info/reference/video\_list.html

●INPIT公式YouTubeチャンネル: 再生リスト「J-PlatPat」

https://www.youtube.com/playlist?list=PLhESKlloeK5XjwrvNb8vW5BoPnABUYIGX

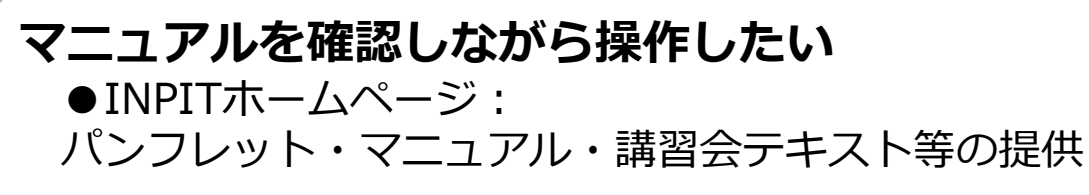

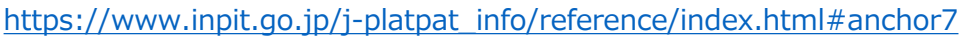

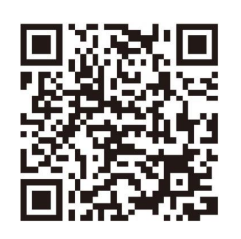

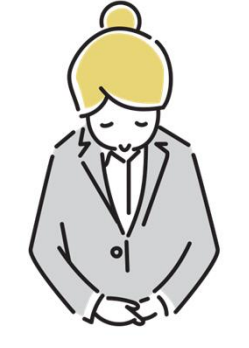

ご清聴ありがとうございました!